# Visual Importer Professional & Enterprise User manual

© DB Software Laboratory 1999-2005

www.dbsoftlab.com

# Contents

| Contents                                     | 2    |
|----------------------------------------------|------|
| 1. Introduction                              | 4    |
| 2. Requirements                              | 4    |
| 3. Key features                              | 5    |
| 4. Visual Importer Professional Architecture | 7    |
| 5. Demo Data                                 | 8    |
| 6. Options                                   | 9    |
| 7. User Interface                            | . 13 |
| Main window                                  | . 13 |
| Objects tree                                 | . 14 |
| 8. Connections and Directories               | . 15 |
| Oracle Connection                            | . 16 |
| Microsoft SQL Server Connection              | . 17 |
| ODBC Connection                              | . 18 |
| Directories                                  | . 19 |
| 9. Import                                    | 20   |
| Mapping editor screen overview               |      |
| Main tool bar                                | 22   |
| Source tool bar                              | 22   |
| Mapping panel                                | 23   |
| SQL Statements                               | 25   |
| Template tab                                 |      |
| Log File tab                                 | 27   |
| Rejected Records Tab                         |      |
| Import Process                               | . 29 |
| Data Mapping for a Flat File Data Source     | . 30 |
| Auto mapping                                 | 32   |
| Data Mapping for an ODBC Data Source         | . 34 |
| ODBC Manager                                 | . 35 |
| How to clear mapping                         | .36  |
| Loading data from the Cross tables           | . 37 |
| Performing Calculations                      | . 39 |
| Filtering Records                            | .40  |
| How to Update/Delete Records                 | .42  |
| Using Database Specific functions            | .44  |
| MS SQL Server specific parameters            | .45  |
| Oracle specific parameters                   | .45  |
| 10. Export                                   | .46  |
| 11. SQL Scripts                              | .47  |
| SQL Scripts Tool Bar                         | . 49 |
| 12. Packages                                 | . 50 |

| Package screen overview | 51 |
|-------------------------|----|
| Package Tool bar        |    |
| Import Action           |    |
| Export Action           |    |
| SQL Script Action       |    |
| Package Action          |    |
| Check file Action       |    |
| Application Action      |    |
| File Operation Action   |    |
| Email Action            |    |
| Ftp Action              | 61 |
| Compare files           |    |
| ZIP                     |    |
| POP3 Email Receiver     | 64 |
| 14. Execution Monitor   | 69 |
| Tool bar                | 71 |
| Stopping execution      | 71 |
| 15. SQL                 | 72 |
| SQL Toolbar             | 72 |
| Side toolbar            | 73 |
| 16. Import Functions    | 74 |
| String Functions        | 74 |
| Numeric Functions       | 76 |
| Date Functions          | 77 |
| Conversion Functions    |    |
| Miscellaneous Functions | 79 |
| 17. Date formats        |    |
| 18. Support Procedure   |    |
| 19. License Agreement   |    |
|                         |    |

# 1. Introduction

Visual Importer is a business intelligence tool that provides an integrated solution for designing and deploying data warehouses and data marts. It solves complex problem of integration between different data sources and targets. It combines components of both ETL and designs tools into one tool.

# 2. Requirements

Below is the list of Software that must be installed before installation of Visual Importer:

| Software          | Version           |                    | Notes                  |
|-------------------|-------------------|--------------------|------------------------|
| Microsoft Windows | 98 or higher      |                    |                        |
| MDAC              | 2.6 or higher     | Part of OS on W2K, |                        |
|                   |                   | XP                 |                        |
| SQL ODBC driver   | 2000.81.9041.40   | Part of OS on W2K, | Only for import data   |
|                   |                   | XP                 | into MS Sql Server     |
| Microsoft Jet 4.0 | Service pack 5 or |                    | For MS Access          |
|                   | higher            |                    | repository             |
| Oracle Client     | 7.3.4 or higher   | Provided by Oracle | Only for import data   |
|                   |                   |                    | into Oracle/connect to |
|                   |                   |                    | Oracle repository      |

# Working with Oracle:

Oracle client 7.3.4 and MS Ole DB Driver for Oracle to use Oracle repository on Oracle 7 and load data into it

Or

Oracle client 8.1.7 and Oracle Ole DB Driver for Oracle to use Oracle repository on Oracle 7-9 and load data into it

Or

Oracle client 9 and Oracle Ole DB Driver for Oracle to use Oracle repository on Oracle 8-9 and load data into it

Oracle ODBC Driver to load data from Oracle

# Note:

Depending on the Requirements you may or may not need to have all components installed

# 3. Key features

### Data import

#### Data targets:

- Oracle 7-9i database (using OCI API)
- SQL server 7- 2000 (using BCP API)
- ODBC source (using ODBC API)

#### **Data sources:**

- Text files
- Any ODBC source

#### **Repository:**

- MS Access
- Oracle
- MS Sql Server
- Interbase
- MySQL
- PostgreSQL

This product features: Great performance - hundreds of records per second Comprehensive logging Rejected records file Integrated Expressions builder Filtering Data

Allows the user to perform calculation during the loading process such as splitting fields, concatenations, data formatting, and loading cross/pivot tables.

#### Oracle

There are two ways of loading available:

- Oracle direct path loading
- Conventional path

#### MS SQL server

This software uses the same API as Microsoft DTS service.

# ODBC

Any ODBC compliant database.

Other features are:

- Easy Repository switching
- Data Preview
- Mapping editor
- Exports
- SQL scripts editor
- Packages editor
- Integrated Scheduler
- Logging
- Lookups
- Email Notifications
- File Operations
- Check Files
- Compare Files
- FTP Downloads/Uploads
- ZIP
- Applications
- PO3 Email Receiver

# 4. Visual Importer Architecture

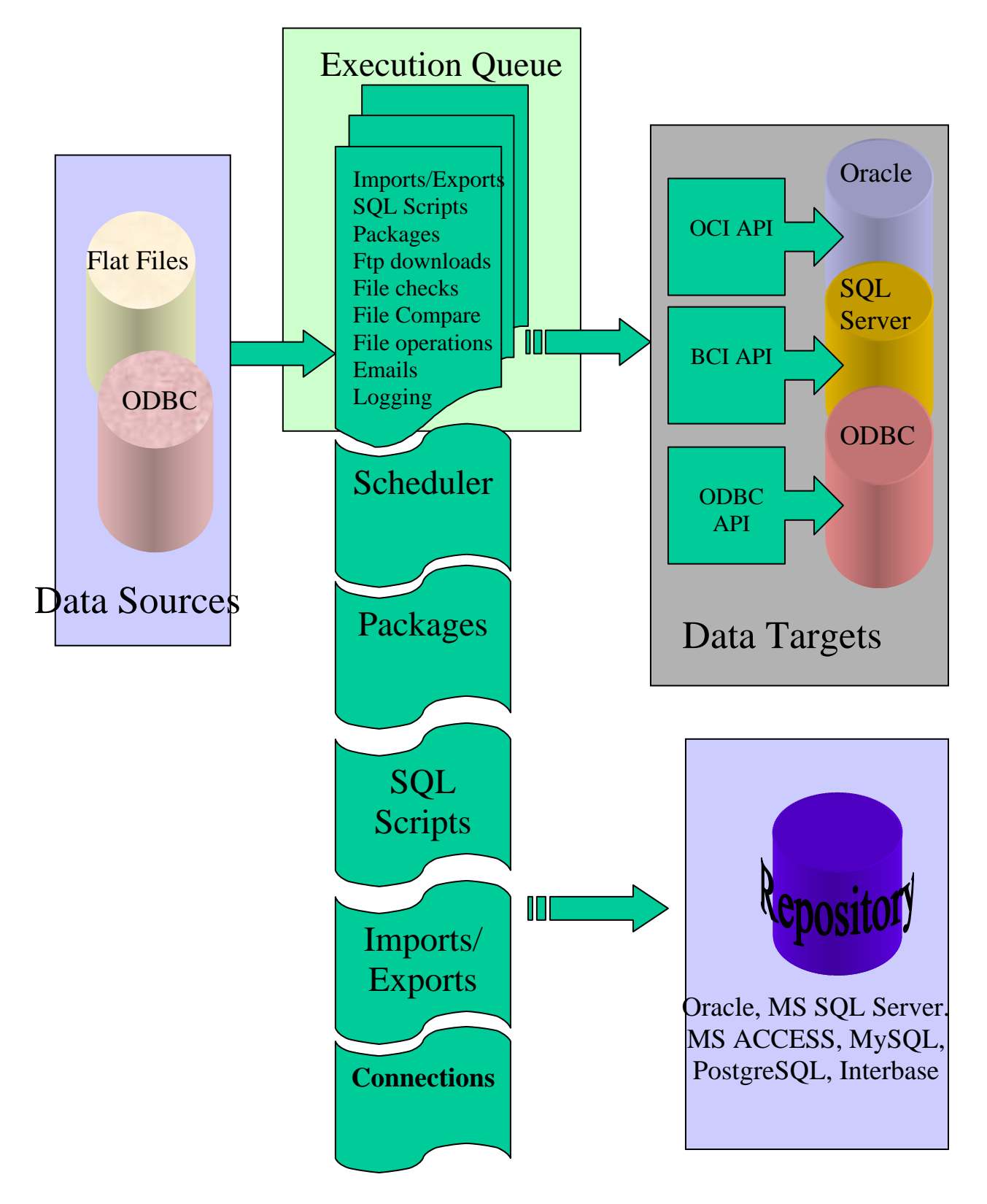

# 5. Demo Data

### Text files

Examples provided are using text files in "C:\Program Files\DB Software Laboratory\Demo\Buffer" and "C:\Program Files\DB Software Laboratory\Demo\Text Files" If you want to use another location please amend Directories properties for 'Text files' and "Buffer".

### **Demo tables**

Use SQL Scripts provided to create demo tables for Oracle and MS SQL server. Please adjust connection details before executing these scripts.

Most of the SQL Server Imports use DEMO database. You have to create demo tables within this database first before executing import scripts.

### **ODBC connections**

Setup program creates following ODBC DSN during the installation:

- ODBC\_FOXPRO
- ODBC\_ACCESS\_SOURCE
- ODBC\_ACCESS\_TARGET
- ODBC\_MS
- ODBC\_ORACLE
- ODBC\_EXCEL

# 6. Options

To change Visual Importer settings click System menu-> File-> Options. Dialog box will appear.

| Options       | X                                                                     |
|---------------|-----------------------------------------------------------------------|
| Repository    | Execution   Interface   Email   SMTP   POP3                           |
| *             | Repository Connection Name:<br>Default Repository [MS Access] 💌 😭 🕂 🗙 |
|               | MS Access                                                             |
| C:\Program Fi | les\DB Software Laboratory\Repository\VImpRepositor                   |
|               | Reconnect<br>Test Connection                                          |
| V             | Connect to the Repository when VImp starts                            |
|               | OK Cancel                                                             |

| Repository Connection Options              |                  |
|--------------------------------------------|------------------|
| Name:<br>Default Benository, IMS Access]   |                  |
|                                            |                  |
| File:                                      |                  |
| C:\Program Files\DB Software Laboratory\Re | pository/VImpF 🔗 |
| User Name:                                 |                  |
| Password:                                  | Test Connection  |
|                                            |                  |
|                                            |                  |
| οκ                                         | Cancel           |
|                                            |                  |

Repository tab defines repository connection. Repository type can be:

- MS Access
- MS SQL Server
- Oracle
- Interbase (Firebird)
- MySql
- PostgreSQL

#### Note:

Provided Default Repository [MS Access] contains all the SQL scripts required to create Oracle, MS SQL server, Interbase, MySql and PostgreSQL repositories.

Import tab defines settings related to the logging and Packages execution.

| Options 🔀                                      |
|------------------------------------------------|
| Repository Execution Interface Email SMTP POP3 |
| Log Directory:                                 |
|                                                |
| Create Rejected records file     Write Log     |
|                                                |
| Execute Packages in separate thread            |
| Do not Execute any Package                     |
| Execute only Local Packages                    |
|                                                |
| OK Cancel                                      |

Interface tab defines settings for the log refreshing and records deletion, etc.

| Options                                                                                                    | × |
|----------------------------------------------------------------------------------------------------|---|
| Repository Execution Interface Email SMTP POP3                                                                                                    |   |
| <ul> <li>Open editor once script or package is created</li> <li>Save all scripts and packages on exit</li> <li>Ask Before Delete</li> <li>Refresh log once Package is finished</li> <li>Update Tables List</li> </ul> |   |
|                                                                                                    |   |
| OK Cancel                                                                                                    |   |

Email tab defines settings required to send Emails.

| Options 🔀                                      |
|------------------------------------------------|
| Repository Execution Interface Email SMTP POP3 |
| _Sender:                                       |
| Email:                                         |
| someone@someserver.com                         |
| Name:                                          |
| Visual Importer                                |
| Default Recipient:                             |
|                                                |
| Name:                                          |
| Visual Importer Administrator                  |
| Send a Test Email                              |
| OK Cancel                                      |

| Ontions                                                                                                    |
|----------------------------------------------------------------------------------------------------|
|                                                                                                    |
| Repository Execution Interface Email SMIT PUP3                                                                                                    |
|                                                                                                    |
| Host:                                                                                                    |
|                                                                                                    |
| Port Number:                                                                                                    |
| 25 1                                                                                                    |
| Server Requires to login                                                                                                    |
| User Name:                                                                                                    |
|                                                                                                    |
| Password:                                                                                                    |
|                                                                                                    |
|                                                                                                    |
|                                                                                                    |
|                                                                                                    |
|                                                                                                    |
|                                                                                                    |
| Options X                                                                                                    |
| Options        Repository     Execution     Interface     Email     SMTP     POP3                                                                                                    |
| Options X<br>Repository Execution Interface Email SMTP POP3                                                                                                    |
| Options<br>Repository Execution Interface Email SMTP POP3<br>Host:                                                                                                    |
| Options        Repository     Execution     Interface     Email     SMTP     POP3       Host:                                                                                                    |
| Options          Repository       Execution       Interface       Email       SMTP       POP3         Host:                                                                                                    |
| Options       X         Repository       Execution       Interface       Email       SMTP       POP3         Host:                                                                                                    |
| Options       X         Repository       Execution       Interface       Email       SMTP       POP3         Host:                                                                                                    |
| Options       X         Repository       Execution       Interface       Email       SMTP       POP3         Host:                                                                                                    |
| Options       Image: Construction of the second of the second of the secon |
| Options       Image: Construction Interface Email SMTP POP3         Host:       Image: Construction Construction Construction         Port Number:       Image: Construction Construction         User Name:       Image: Construction Construction         Password:       Image: Construction Construction                                                                                                    |
| Options         Repository       Execution       Interface       Email       SMTP       POP3         Host:                                                                                                    |
| Options       Image: Construction of the second of the second of the secon |
| Options       Image: Construction Interface Email SMTP POP3         Host:       Image: Construction Construction Construction         Port Number:       Image: Construction Construction         Illo       Image: Construction Construction         Password:       Image: Construction Construction         OK       Cancel                                                                                                    |

# 7. User Interface

### Main window

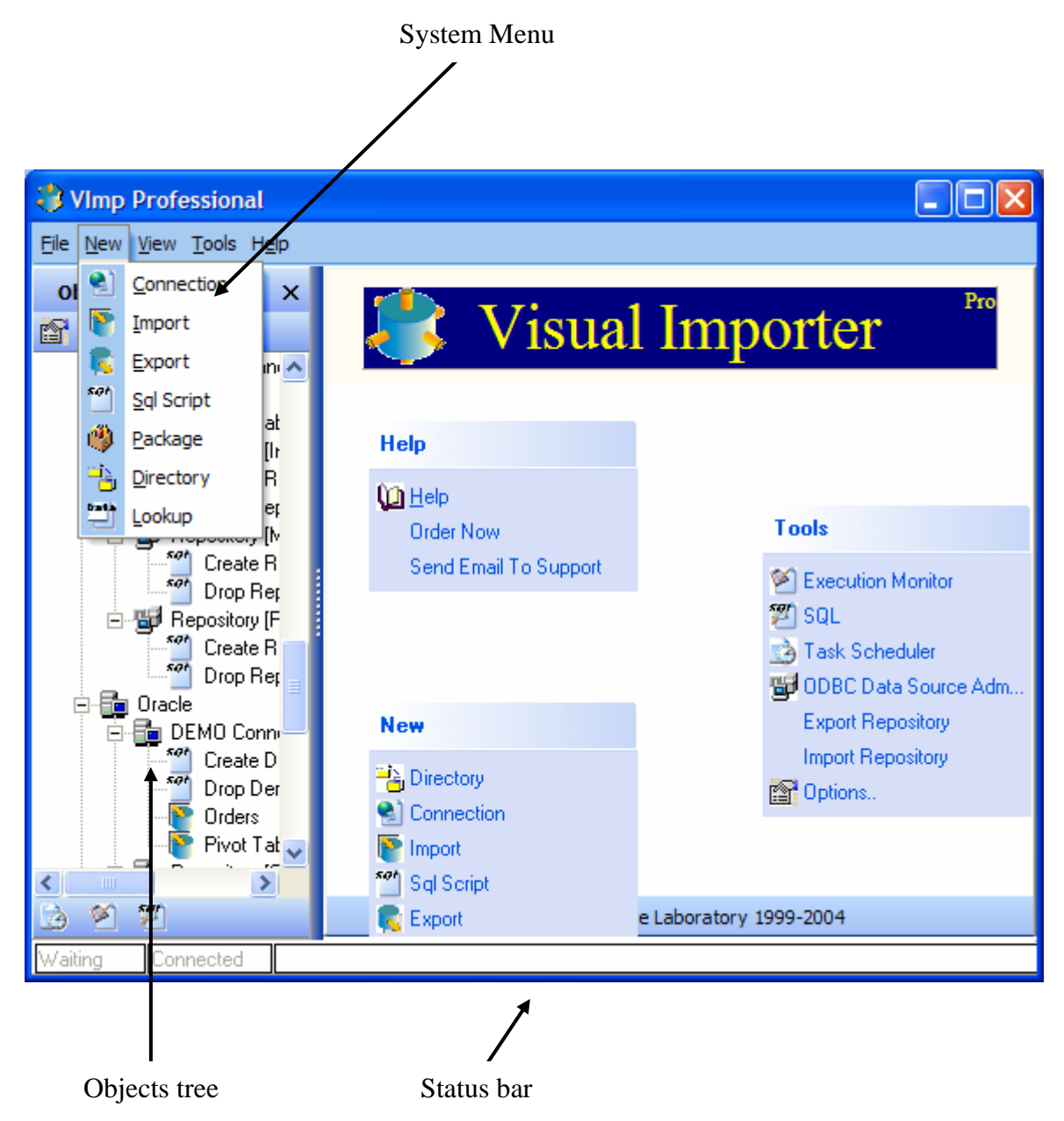

# **Objects tree**

Visual Importer uses Objects tree to provide the user with an easy access to the main objects.

Below is a list of possible objects with the short descriptions:

| -   | Directories              | Defines path to flat files for loading into the database                                                                    |
|-----|--------------------------|----------------------------------------------------------------------------------------------------|
| r 🔁 | SQL Server<br>Connection | Defines connection to load data into                                                                                        |
| 3   | ODBC Connection          | Defines connection to load data into or from                                                                                |
|     | Oracle Connection        | Defines connection to load data into                                                                                        |
| 2   | Import                   | Defines mapping between Data source and Data target                                                                         |
|     | Export                   | Defines format of output server                                                                                             |
| 501 | SQL Scripts              | Defines SQL statements to perform against target Databases                                                                  |
|     | Lookups                  | Provides quick way to edit/view data.                                                                                       |
| *   | Packages                 | Combines complex Actions together like Ftp downloads File operations, emails, Check files, SQL scripts and Imports/Exports. |

# 8. Connections and Directories

In order to load data from data source into the data target Visual Importer must be able to connect to the both of them.

#### **Possible Data sources are:**

- Flat files (Directories)
- ODBC Connections

#### Data targets:

- Oracle
- MS SQL server
- ODBC Connections

To create a new connection Click System menu-> New-> Connection.

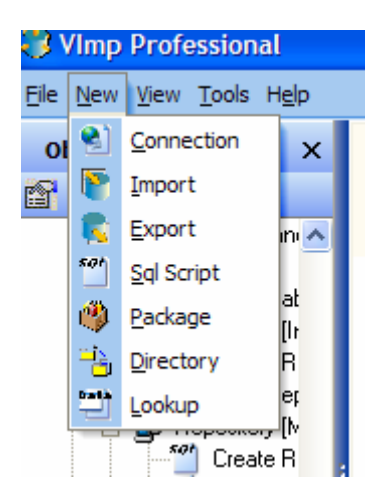

### **Oracle Connection**

| Connection | Properties 🛛 🔀                                                                                |
|------------|-----------------------------------------------------------------------------------------------|
|            | Name:<br>DEMO Connection [Oracle]<br>Connection Type:<br>Oracle ODBC Administrator<br>Server: |
|            | User Name:                                                                                    |
|            | Password:                                                                                     |
|            | OK Cancel                                                                                     |

- In the Name Text Box type in a new name for the connection you are about to create
- Select Oracle from the Connection Type Drop Down List
- Select a TNS Name from the Server Drop Down List
- Fill in Username/Password for the database you wish to connect to
  - a. If you are unsure of these parameters, please contact your Database Administrator for the correct settings.
- Click Test to ensure the details you have provided are correct
- Click OK to close the Connection Properties Window

### **Microsoft SQL Server Connection**

| Connection | Properties                                                                                                    |
|------------|----------------------------------------------------------------------------------------------------|
|            | Name:<br>DEMO Connection [Sql Server]<br>Connection Type:<br>MS Sql Server  ODBC Administrator<br>Server:<br>[local] |
|            | DEMO Test Connection User Name: sa Password:                                                                         |
|            | OK Cancel                                                                                                    |

- In the Name Text Box type in a new name for the connection you are about to create
- Select MS SQL Server from the Connection Type Drop Down List
- Select a Server Name from Server Drop Down List
- Select a Database Name form the Drop Down List
- Fill in Username/Password for the database you wish to connect to
  - a. If you are unsure of these parameters, please contact your Database Administrator for the correct settings.
- Click Test to ensure the details you have provided are correct
- Click OK to close the Connection Properties Window

### **ODBC Connection**

| Connection | Properties                                                                                                   |
|------------|----------------------------------------------------------------------------------------------------|
|            | Name:<br>DEMO Connection [ODBC Access Source]<br>Connection Type:<br>ODBC ODBC ODBC Administrator<br>Server: |
|            | User Name:<br>Password:                                                                                      |
|            | OK Cancel                                                                                                    |

- In the Name Text Box type in a new name for the connection you are about to create
- Select ODBC from the Connection Type Drop Down List
- Select a ODBC DSN Name from Server Drop Down List
- Fill in Username/Password for the database you wish to connect to

a. You may use ODBC admin to create/modify ODBC data sources.

- Click Test to ensure the details you have provided are correct
- Click OK to close the Connection Properties Window

#### Note:

It is possible to use ODBC connection as a Data Target and Data source.

### Directories

| Directory Properties                 |                                       |
|--------------------------------------|---------------------------------------|
| Name:<br>Text Files                  |                                       |
| Directory:<br>C:\Program Files\DB \$ | Software Laboratory\Demo\Text Files 📄 |
| Created                              | Updated                               |
| 01/01/2001<br>DB Software Laboratory | 01/01/2001<br>DB Software Laboratory  |
|                                      | OK Cancel                             |

- In the Name Text Box type in a new name for the directory you are about to create
- Fill in Directory path you wish to load data from
- Click OK to close the directory Properties Window

#### Note:

User may change connection or directory properties at any time by double clicking on it.

# 9. Import

In order to load data from the data source into the data target user must define data mapping between target table and data source.

#### **Possible data sources are:**

- Flat files (delimited and non-delimited).
- ODBC sources.

Import screen is designed to allow user to create, delete, modify, and test data mapping to the target databases.

- To create a new Import click System menu-> New-> Import.
- Fill in Description edit box with the name of an Import you are about to create.
- Select Data Target from the Drop Down List you want to load data into.
- Select Data Source from the Drop Down List you want to load data from.
- Fill in the comment if required.
- Click OK to finish creation of Import.

| Import Pr | operties                                           | ×        |
|-----------|----------------------------------------------------|----------|
|           | Name:                                              |          |
|           | Orders                                             |          |
|           | Data Target:                                       |          |
|           | DEMO Connection [ODBC Access Target]: [ODBC_       | <u> </u> |
|           | Data Source:                                       |          |
|           | Buffer: [C:\Program Files\DB Software Laboratory\[ |          |
|           | Comment:                                           |          |
|           |                                                    |          |
|           |                                                    |          |
|           |                                                    |          |
|           |                                                    |          |
| Created   | Updated                                            |          |
| 01/01/200 | 01/01/2001                                         |          |
| DB Softwa | are Laboratory DB Software Laborat                 | ory      |
|           | ОК                                                 | Cancel   |

# Mapping editor screen overview

Double click on any demo Import. Import editor will appear.

| Main Tool bar                                                                                                    | Target table fields list                                                                                                    | Mapping Panel                                                                                                    |
|----------------------------------------------------------------------------------------------------|----------------------------------------------------------------------------------------------------|----------------------------------------------------------------------------------------------------|
|                                                                                                    | /                                                                                                    |                                                                                                    |
| VImp Professional                                                                                                    |                                                                                                    |                                                                                                    |
| File New View Tools Help                                                                                                    |                                                                                                    |                                                                                                    |
|                                                                                                    |                                                                                                    | ×                                                                                                    |
| Target table: Customers                                                                                                    | SQL                                                                                                    | ) 🤣 Rejected Records                                                                                                    |
| No ▼     Field       1     CUSTOMERID       2     COMPANYNAME       3     CONTACTNAME       4     CONTACTNITLE       5     ADDRESS       6     CITY       7     REGION       8     POSTALCODE       9     COUNTRY | Data T<br>VARCI<br>VARCI<br>VARCI<br>VARCI<br>VARCI<br>VARCI<br>VARCI<br>VARCI<br>VARCI<br>VARCI<br>VARCI<br>VARCI<br>VARCI<br>VARCI<br>VARCI<br>VARCI<br>VARCI |                                                                                                    |
| 😭 🖸 🕂 🗙 ⁄a 🍸 "C:\Pr                                                                                                    | ogram Files\DB Software Laboratory\D                                                                                                    | emo\Buffer\Customets.ta 🔗                                                                                                    |
| CUSTOMERID CC<br>[CUSTOMERID] [CC<br>1 1 1<br>1 15<br>1 CustomerID Cor<br>2 ALFI(I Alfr<br>Customers                                                                                                    | IMPANYNAME CONTA<br>IMPANYNAME] [CONTA<br>20 20 8<br>mpanyName Contact<br>eds Futteritiste Maria A                                                              | ACTN/ CONTACT ADDRESS CITY<br>ACTN/ [CONTACT [ADDRESS] [CITY<br>3 4 5<br>7 8<br>Name Contact Title Address City<br>nders Sales Repre Obere Str 57 Berlin |
| Waiting Connected                                                                                                    |                                                                                                    |                                                                                                    |
| Source tool bar<br>Target Fields                                                                                                    | Field Width Source                                                                                                    | e fields Source file/Tabl                                                                                                    |

#### Main tool bar

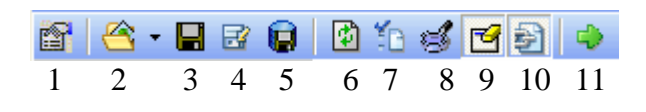

- 1. Data Target options
- 2. Loads Import Script From the file
- 3. Saves Import Script to the file
- 4. Saves as
- 5. Saves Import to the Repository
- 6. Refreshes fields list fro the database
- 7. Checks Import for mapping errors
- 8. Data preview
- 9. Allows user to clear field mapping
- 10. Hides mapping panel
- 11. Data Import

### Source tool bar

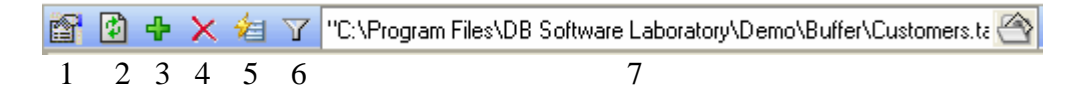

- 1. Data source options
- 2. Refreshes Source data
- 3. Add new column
- 4. Delete last column
- 5. Auto map the source fields to the target fields
- 6. Filter
- 7. Source file name/ table name

# Mapping panel

Mapping panel is designed to provide user with all information related to the mapping of one particular field. There are two ways of mapping: direct and through calculations.

| Mapping type  | Maping<br>Mapped To  [NUMBER_F]                         | — Source Field                      |
|---------------|---------------------------------------------------------|-------------------------------------|
| Default value | If Error: If Null: Set To Null ■ Reject ■               | <ul> <li>Errors Handling</li> </ul> |
|               | Maping:<br>Calculated<br>Iif([CHAR_F]=="MM',",[CHAR_F]) | Calculation                         |
| Date format   | If Error:<br>Set To Null  Reject                        |                                     |

Alternately you may hide Mapping panel and use grid to perform mapping.

See the picture below:

|          | 🗃 🗠 - 🖬 🗃 📵 🎦 💕 🚰 🔁 🔶                                                         |              |        |           |        |             |               |             |      |               |            |       |         |      |
|----------|-------------------------------------------------------------------------------|--------------|--------|-----------|--------|-------------|---------------|-------------|------|---------------|------------|-------|---------|------|
| 5        | 🖅 Target table: Customers  🕙 SQL 🛛 🐉 Template 🔍 Import Log 😵 Rejected Records |              |        |           |        |             |               |             |      |               |            |       |         |      |
| Nc ∇     | Field                                                                         | Data         | Туре   | Size/Pi   | Scale  | Pk          | Not Null      | DB Default  | Ma   | apping        | Mapped To  |       | Calcula | atic |
|          | CUSTOMERID                                                                    | VARC         | CHAR   | 5         | 0      |             |               |             | Ma   | apped To      | [CUSTOMER  | ID]   |         |      |
| 2        | 2 COMPANYNAME                                                                 | VARC         | CHAR   | 40        | 0      |             |               |             | Ma   | apped To      | [COMPANYN  | AME]  |         |      |
|          | 3 CONTACTNAME                                                                 | VARC         | CHAR   | - 30      | 0      |             |               |             | Ma   | apped To      | [CONTACTN  | AME]  |         |      |
| 4        | 4 CONTACTTITLE                                                                | VARC         | CHAR   | - 30      | 0      |             |               |             | Ma   | apped To      | [CONTACTTI | TLE]  |         |      |
|          | 5 ADDRESS                                                                     | VARC         | CHAR   | 60        | 0      |             |               |             | Ma   | apped To      | [ADDRESS]  |       |         |      |
| 6        | 6 CITY                                                                        | VARC         | CHAR   | 15        | 0      |             |               |             | Ma   | apped To      | [CITY]     |       |         |      |
|          | 7 REGION                                                                      | VARC         | CHAR   | 15        | 0      |             |               |             | Ma   | apped To      | [REGION]   |       |         |      |
| <        |                                                                               |              |        |           |        |             |               |             |      |               |            |       |         |      |
|          | -                                                                             |              |        |           |        | -           |               |             | -    |               |            |       |         | _    |
| <b>8</b> | 🕄 🕂 🗙 ⁄a 🖻                                                                    | <b>7 "</b> C | :\Prog | gram File | s\DB S | oftv        | vare Labo     | oratory\Dem | no/E | Buffer\Custor | mers.ta 🔗  |       |         |      |
|          | CUSTOMERID                                                                    |              | СОМ    | IPANYN    | AME    |             |               | CONTAC      | τN   | CONTACT       | ADDRESS    | CITY  |         | F    |
|          | [CUSTOMERID]                                                                  |              | [COM   | IPANYN    | AME]   |             |               | [CONTAC     | TΝ   | [CONTACT]     | [ADDRESS]  | [CITY | ]       | [F   |
|          |                                                                               | 1            |        |           |        |             | 2             |             | 3    | 4             | 5          |       | 6       |      |
|          | 15                                                                            |              |        |           | 20     |             |               | 8           |      | 7             | 8          |       | 8       |      |
| 1        | CustomerID                                                                    |              | Comp   | anyNar    | ne     |             |               | ContactNa   | ame  | ContactTitle  | Address    | City  |         | R    |
| 2        | 2 ALFKI Alfreds Futterkiste                                                   |              |        | Maria And | ers    | Sales Repre | Obere Str. 57 | Berlin      |      | Γ             |            |       |         |      |

### **SQL Statements**

Visual Importer provides functionality to perform SQL statements before and after data import.

Note:

- In order to Execute several SQL statements user must specify SQL delimiter.
- No select statements allowed.

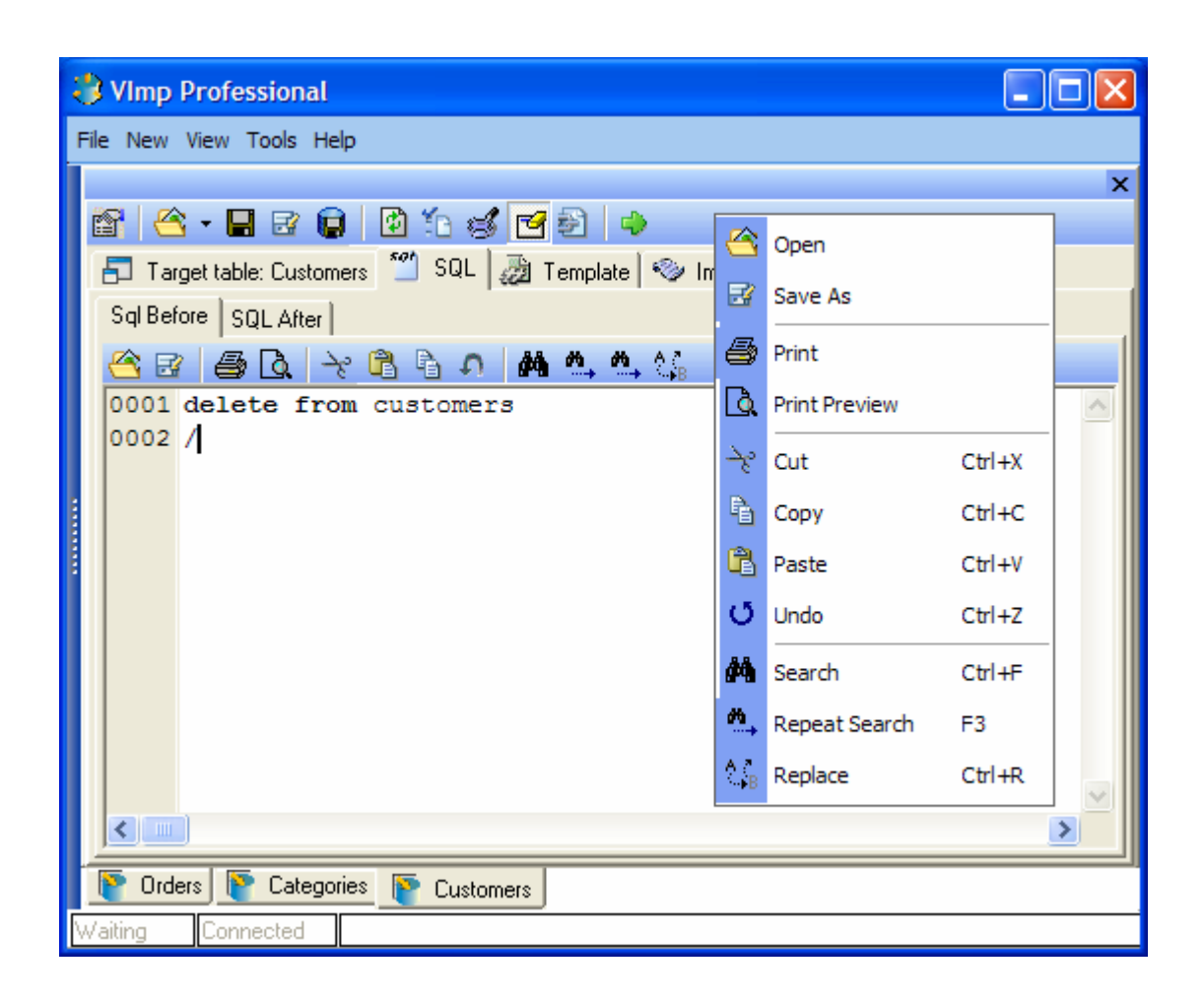

# Template tab

| 😮 VImp Professional                                                        |
|----------------------------------------------------------------------------|
| File New View Tools Help                                                   |
| x                                                                          |
| 🖀 🗠 - 🖬 🗃 🖨 10 10 🥩 🖻 🏓                                                    |
| 🖅 Target table: Customers 🎬 SQL 🤯 Template 🧇 Import Log 🧇 Rejected Records |
|                                                                            |
| 0049 BatchSize=0                                                           |
| 0050 SQL_SEPARATOR=/                                                       |
| 0051                                                                       |
| 0052 Field=CUSTOMERID                                                      |
| 0053 Mapping=Mapped To                                                     |
| 0054 MappedTo=[CUSTOMERID]                                                 |
| 0055 Calculated=                                                           |
| 0056 Format=                                                               |
| 0057 Default=                                                              |
| 0058 IfNull=Ignore                                                         |
| 0059 IfError=Set To Null                                                   |
| 0060                                                                       |
| 0061 Field=COMPANYNAME                                                     |
| 0062 Mapping=Mapped To                                                     |
|                                                                            |
| P Orders P Categories P Customers                                          |
| Waiting Connected                                                          |

| ł  | VImp P                                                                           | rofessional     |                         |                                                     |  |  |  |  |  |  |  |  |
|----|----------------------------------------------------------------------------------|-----------------|-------------------------|-----------------------------------------------------|--|--|--|--|--|--|--|--|
| Fi | File New View Tools Help                                                         |                 |                         |                                                     |  |  |  |  |  |  |  |  |
|    | ×                                                                                |                 |                         |                                                     |  |  |  |  |  |  |  |  |
|    | 🚰 🗠 - 🖬 🗟 🖨 🖆 🖆 🖆 🍁                                                              |                 |                         |                                                     |  |  |  |  |  |  |  |  |
|    | 🖅 Target table: Customers   🅙 SQL   凝 Template 🤏 Import Log   🛞 Rejected Records |                 |                         |                                                     |  |  |  |  |  |  |  |  |
|    | a 🖪                                                                              | 📑 "C:\Program   | m Files\DB Software Lab | oratory/VImp.log''                                  |  |  |  |  |  |  |  |  |
|    | Line No                                                                          | Туре            | Time                    | Description 🔺                                       |  |  |  |  |  |  |  |  |
|    | 1                                                                                | 🖗 Information   | 25/12/2004 18:00:28     | Starting Import                                     |  |  |  |  |  |  |  |  |
|    | 2                                                                                | 🥐 Information   | 25/12/2004 18:00:29     | delete from customers                               |  |  |  |  |  |  |  |  |
|    | 3                                                                                | $\mathcal{P}$   |                         | 1                                                   |  |  |  |  |  |  |  |  |
| 8  | 4                                                                                | 🥐 Information   | 25/12/2004 18:00:29     | Source File: C:\Program Files\DB Software Laborato  |  |  |  |  |  |  |  |  |
|    | 5                                                                                | 👰 Information   | 25/12/2004 18:00:29     | Loaded : 91 Records                                 |  |  |  |  |  |  |  |  |
|    | 6                                                                                | 👰 Information   | 25/12/2004 18:00:29     | Records per second : 208.23                         |  |  |  |  |  |  |  |  |
|    | 7                                                                                | 🥐 Information   | 25/12/2004 18:00:29     | Rejected : 0 Records                                |  |  |  |  |  |  |  |  |
|    | 8                                                                                | 🥐 Information   | 25/12/2004 18:00:29     | Filtered : 0 Records                                |  |  |  |  |  |  |  |  |
|    | 9                                                                                | 🥐 Information   | 25/12/2004 18:00:29     | Import is finished                                  |  |  |  |  |  |  |  |  |
|    | 10                                                                               | 🥐 Information   | 25/12/2004 18:00:35     | Starting Import                                     |  |  |  |  |  |  |  |  |
|    | 11                                                                               | 🥐 Information   | 25/12/2004 18:00:35     | delete from customers                               |  |  |  |  |  |  |  |  |
|    | 12                                                                               | $\mathcal{P}$   |                         | 1                                                   |  |  |  |  |  |  |  |  |
|    | 13                                                                               | 🥐 Information   | 25/12/2004 18:00:35     | Source File: C:\Program Files\DB Software Laborator |  |  |  |  |  |  |  |  |
|    |                                                                                  |                 |                         |                                                     |  |  |  |  |  |  |  |  |
|    | P Order:                                                                         | s [ 🎦 Categorie | s 💽 Customers           |                                                     |  |  |  |  |  |  |  |  |
| W  | /aiting                                                                          | Connected       |                         |                                                     |  |  |  |  |  |  |  |  |

# Log File tab

# **Rejected Records Tab**

| 👶 VImp Professional                                                         | × |
|-----------------------------------------------------------------------------|---|
| File New View Tools Help                                                    |   |
|                                                                             | x |
| 📅 😤 • 🖬 🗃 🕼 🖆 💕 🚰 🔁 🔶                                                       |   |
| 🗗 Target table: Customers  🖆 SQL 🔯 Template 🧇 Import Log 🥸 Rejected Records |   |
| "C:\Program Files\DB Software Laboratory\Rejected Records.tab"              |   |
| 0001                                                                        |   |
|                                                                             |   |
|                                                                             |   |
|                                                                             |   |
|                                                                             |   |
|                                                                             |   |
|                                                                             |   |
|                                                                             |   |
|                                                                             |   |
|                                                                             |   |
| 8                                                                           |   |
|                                                                             |   |
| 💽 Orders 💽 Categories 💽 Customers                                           |   |
| Waiting Connected                                                           |   |

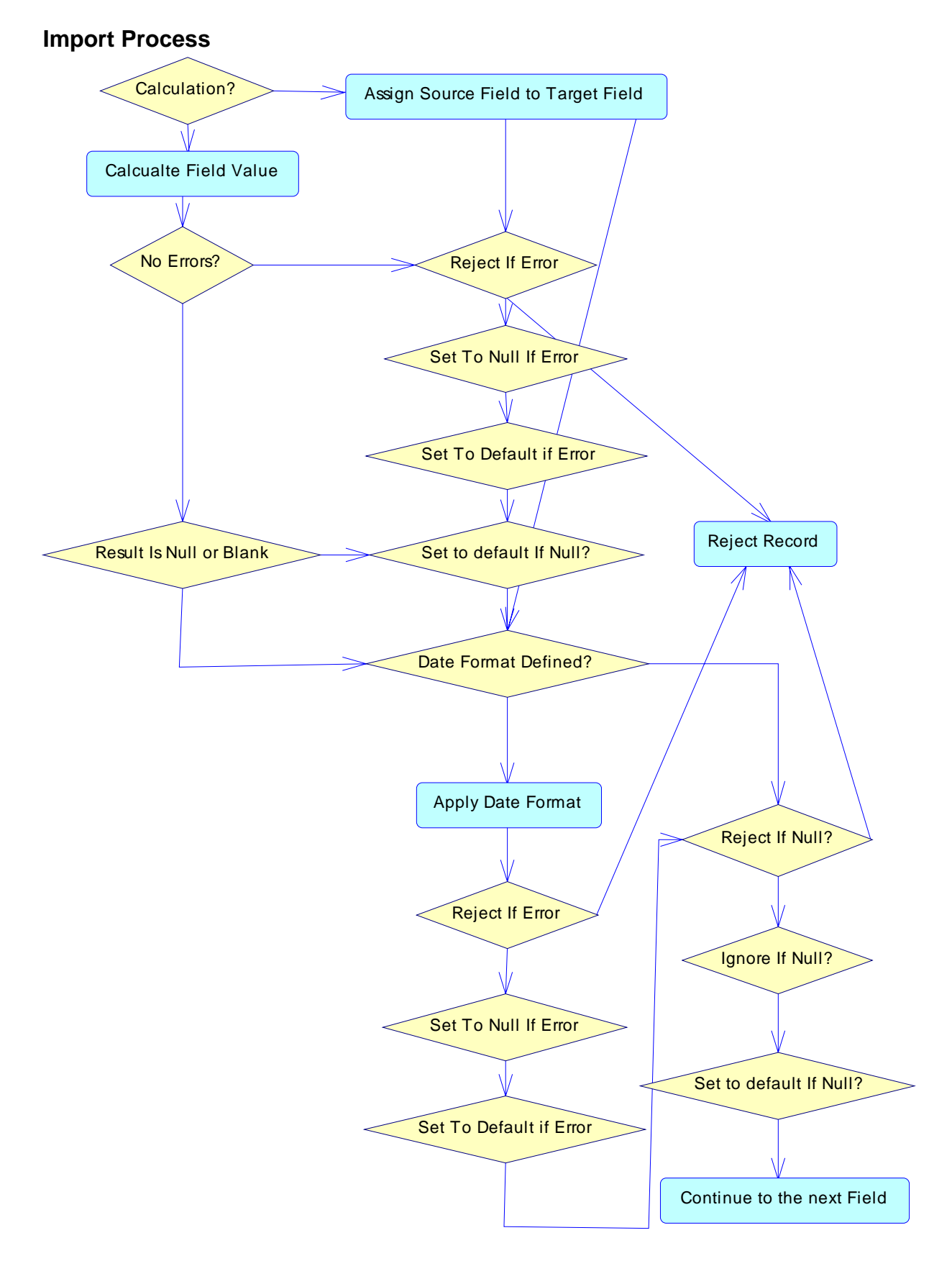

#### Note: Records can be also rejected by the Server.

### Data Mapping for a Flat File Data Source

To perform data mapping:

• Click Data Target Options button.

| 18   <u>8</u> - 🖪 27 ( | 1 🗹 🍅 💰 🖸         | 9 🗐 🏓            |              |
|------------------------|-------------------|------------------|--------------|
| 🗗 Target table: 🎦      | SQL 🕢 🔬 Template  | e   🧇 Import Log | ) 🥘 Rejected |
| Nc ⊽ Field             | Data Type Size/Pi |                  | apping:      |
|                        |                   |                  |              |

- Dialog box will appear.
- Click Get tables list.
- Select Table you would like to import data into from Drop Down List.
- Click OK.

| Data Target Options |                    |                    |  |  |  |  |  |  |
|---------------------|--------------------|--------------------|--|--|--|--|--|--|
|                     |                    |                    |  |  |  |  |  |  |
| Data Base type:     | ODBC 🔽             |                    |  |  |  |  |  |  |
| Data Source:        | ODBC_ACCESS_TARGE  | ODBC Administrator |  |  |  |  |  |  |
| User Name:          |                    |                    |  |  |  |  |  |  |
| Password:           |                    | Update Tables List |  |  |  |  |  |  |
|                     |                    |                    |  |  |  |  |  |  |
| Table:              | Customers          | •                  |  |  |  |  |  |  |
|                     | Show System Tables |                    |  |  |  |  |  |  |
| Sql Statements D    | elimiter: /        | •                  |  |  |  |  |  |  |
|                     |                    |                    |  |  |  |  |  |  |
|                     |                    |                    |  |  |  |  |  |  |
|                     |                    |                    |  |  |  |  |  |  |
|                     |                    |                    |  |  |  |  |  |  |
|                     | ОК                 | Cancel             |  |  |  |  |  |  |
|                     |                    |                    |  |  |  |  |  |  |

The following list of fields should appear:

| <b>N</b> | 🔐 🗠 • 🖬 🕫 🕼 🖄 📽 🛃 🔶                                                      |              |           |               |             |  |  |  |
|----------|--------------------------------------------------------------------------|--------------|-----------|---------------|-------------|--|--|--|
| C        | 🖅 Target table: Customers 🎽 SQL 🖓 Template 🧐 🎯 Import Log 🧇 Rejected Rec |              |           |               |             |  |  |  |
|          | No 🗸                                                                     | Field        | Data Type | Size/Pi Sca 🔨 | -Mapping    |  |  |  |
|          | 1                                                                        | CUSTOMERID   | VARCHAR   | 5             | Mapping.    |  |  |  |
|          | 2                                                                        | COMPANYNAME  | VARCHAR   | 40            |             |  |  |  |
|          | 3                                                                        | CONTACTNAME  | VARCHAR   | 30            |             |  |  |  |
|          | 4                                                                        | CONTACTTITLE | VARCHAR   | 30            |             |  |  |  |
|          | 5                                                                        | ADDRESS      | VARCHAR   | 60            |             |  |  |  |
|          | 6                                                                        | CITY         | VARCHAR   | 15 📃          | -If Error:  |  |  |  |
|          | 7                                                                        | REGION       | VARCHAR   | 15            | Set To Null |  |  |  |
|          | 8                                                                        | POSTALCODE   | VARCHAR   | 10            |             |  |  |  |

Click Data Source Option Button.

😭 🕑 🕂 🗙 🌾

Dialog box will Appear. Set Delimiter and Quota to appropriate values.

| Data Source Options               |                                       |
|-----------------------------------|---------------------------------------|
| Text                              |                                       |
| Format:<br>C Fixed<br>C Delimited | Delimiter: TAB 💌<br>Text Qualifier: " |
| Cource File is a Cross            | : Table:                              |
| First Field:                      |                                       |
| Blocks:                           |                                       |
| Block Length:                     | 1 *                                   |
| Lines to Skip:                    |                                       |
| Header:                           |                                       |
| Footer:                           |                                       |
|                                   | OK Cancel                             |
|                                   |                                       |

Click OK.

Click and select the file you want to import.

| <b>8</b> ( | 😭 😰 🕂 🗙 🚈 🍸 ''C:\Program Files\DB Software Laboratory\Demo\Buffer\Customers.ta 🔄 |                                   |              |              |               |        |  |  |
|------------|----------------------------------------------------------------------------------|-----------------------------------|--------------|--------------|---------------|--------|--|--|
|            |                                                                                  |                                   |              |              |               |        |  |  |
|            | [F1]                                                                             | [F2]                              | [F3]         | [F4]         | [F5]          | [F6]   |  |  |
|            | 1                                                                                | 2                                 | 3            | 4            | 5             |        |  |  |
|            | 15                                                                               | 20                                | 8            | 7            | 8             |        |  |  |
| 1          | CustomerID                                                                       | CompanyName                       | ContactName  | ContactTitle | Address       | City   |  |  |
| 2          | ALFKI                                                                            | Alfreds Futterkiste               | Maria Anders | Sales Repre  | Obere Str. 57 | Berlin |  |  |
| 3          | ANATR                                                                            | Ana Trujillo Emparedados y helado | Ana Trujillo | Owner        | Avda, de la C | Mexic  |  |  |
|            | ANTON                                                                            | A                                 | A            | 0            | M.C.J 7       |        |  |  |

Select First field in the Data Target fields list and drag and drop it above [F1] field.

| 🗐 Target table | : Customer: | s 🎦 S      | SQL   🏄 :    | Script  | ٧    | Imp | ort Log |
|----------------|-------------|------------|--------------|---------|------|-----|---------|
| No ⊽ Field     |             |            | D            | ata Typ | pe 🔽 | ^   | -ki     |
| 1 CUSTON       | IERID       |            | V            | ARCHA   | ١R   | 1   |         |
| 2 COMPAN       | VYNAME -    |            | V            | ARCH4   | ۱R   |     | INOC    |
| 3 CONTAC       | TNAME       |            | V            | ARCH4   | ١R   |     |         |
| 4 CONTAC       | TITLE       |            | V            | ARCHA   | ۱R   |     |         |
|                | <u>م</u>    |            | V            | ARCH/   | \R   |     |         |
|                |             |            |              | l       |      |     |         |
| CUSTOM         | ERID        |            |              |         |      |     |         |
| [F1]           | [F2]        |            | [F3]         |         |      |     |         |
|                | 1           | 2          |              |         |      |     |         |
| 10             |             | 8          | 8            |         |      |     |         |
| 1 CustomerIE   | ) Com       | panyNar    | ContactNa    |         |      |     |         |
| 2 ALFKI        | Alfre       | ds Futter  | Maria And    |         |      |     |         |
| 3 ANATR        | Δna         | Truiillo E | Ana Truiille |         |      |     |         |

You may change field mapping by using mapping panel at any time.

| Maping    |        |          |
|-----------|--------|----------|
| Mapped to | ▼ [F1] | <b>•</b> |
|           |        |          |
|           |        |          |

### Auto mapping

If the Data Source and Data Target have got the same fields' names you may use Auto map feature.

Click 🚈 , Click yes.

### Visual Importer Professional & Enterprise User Manual

|          |                                                  | ***                               |               |               |               |  |  |  |
|----------|--------------------------------------------------|-----------------------------------|---------------|---------------|---------------|--|--|--|
| <b>P</b> | 🖸 🕂 🗙 ⁄a 🝸 "C                                    | :\Program Files\DB Software Labo  | ratory\Demo\{ | Buffer\Custor | mers.ta 🖄     |  |  |  |
|          | CUSTOMERID COMPANYNAME CONTACTN/ CONTACT ADDRESS |                                   |               |               |               |  |  |  |
|          | [CUSTOMERID]                                     | [COMPANYNAME]                     | [CONTACTN/    | [CONTACT]     | [ADDRESS]     |  |  |  |
|          | 1                                                | 2                                 | 3             | 4             | 5             |  |  |  |
|          | 15                                               | 20                                | 8             | 7             | 8             |  |  |  |
| 1        | CustomerID                                       | CompanyName                       | ContactName   | ContactTitle  | Address       |  |  |  |
| 2        | ALFKI                                            | Alfreds Futterkiste               | Maria Anders  | Sales Repre   | Obere Str. 57 |  |  |  |
| 3        | ANATR                                            | Ana Trujillo Emparedados y helado | Ana Trujillo  | Owner         | Avda, de la C |  |  |  |

Now we are ready to import data. Let's check script first.

Click to check script.

| Error | $\mathbf{X}$                                   |
|-------|------------------------------------------------|
| 8     | Target field: DATE_F must have format assigned |
|       | ОК                                             |

We have to correct the error first.

| Maping<br>Mapped To  [DATE_F] | Date format is missing |
|-------------------------------|------------------------|
| MM/DD/CCYY                    |                        |
| Set To Null ▼ If Null:        |                        |

Click 💌 to load data into the database

| Importing Data                                                                                                    |
|----------------------------------------------------------------------------------------------------|
| Source: C:\Program Files\DB Software Laboratory\Demo\Buffer\Total_Sales.csv<br>Target: Total_Sales<br>Started: 30/03/2004 19:37:52<br>Time: 00:00:09<br>Time Left:00:00:02<br>Rec/Sec: 280.65<br>Records: 2600<br>Errors: 0 |
| 79%                                                                                                    |
| Cancel                                                                                                    |

Once loading is finished you may check Log file or Rejected records file.

### Data Mapping for an ODBC Data Source

Data mapping for ODBC is very similar to the flat file mapping.

Click Data Source Option Button.

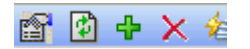

Dialog box will appear.

Select ODBC DSN from the Drop Down List or alternatively create a new ODBC DSN or modify the old one by using ODBC administrator.

Fill in User name and Password if required.

Click Get Tables List.

Select table name to load data from the Drop Down List. Click OK.

| Data Source  | Options                        |                         |
|--------------|--------------------------------|-------------------------|
| ODBC         |                                |                         |
| Data Source: | ODBC_ACCESS_SOURCE             | -                       |
| User Name:   |                                |                         |
| Password:    |                                | ODBC Administrator      |
|              | ⊂Source is:                    |                         |
| Table:       | Orders<br>▼ Show System Tables | ▼<br>Update Tables List |
|              | OK                             | Cancel                  |

# **ODBC Manager**

| 🐠 ODBC Data Source Admini                                                                                                    | strator 🛛 💽 🔀                                                                                                    |
|----------------------------------------------------------------------------------------------------|----------------------------------------------------------------------------------------------------|
| User DSN System DSN File DS                                                                                                    | N Drivers Tracing Connection Pooling About                                                                                                    |
| <u>S</u> ystem Data Sources:                                                                                                    |                                                                                                    |
| Name<br>ODBC_ACCESS<br>ODBC_FOXPRO<br>ODBC_MS<br>ODBC_ORACLE<br>ODBC_SIEBEL<br>Visual FoxPro Database<br>Visual FoxPro Tables<br>Xtreme Sample Database 2003 | Driver       Add         Microsoft Access Driver (*.mdb) <u>Remove</u> Driver para o Microsoft Visual F <u>Remove</u> SQL Server <u>Configure</u> Oracle in OraHome90 <u>Configure</u> SQL Server <u>Configure</u> Microsoft Visual FoxPro Driver       Microsoft Access Driver (*.mdb) |
| An ODBC System dat<br>the indicated data pro                                                                                                    | a source stores information about how to connect to<br>ovider. A System data source is visible to all users                                                                                                    |
| OK                                                                                                    | Cancel Apply Help                                                                                                    |
| ODBC Microsoft Access Setur                                                                                                    | . ? 🛛                                                                                                    |

| UDBC MICROSOTT ACCESS SETUP    | L 🔼               |
|--------------------------------|-------------------|
| Data Source Name: ODBC_ACCESS  | OK                |
| Description:                   | Cancel            |
| Database: C:\DemoData\test.mdb | <u>H</u> elp      |
| Select Create Repair Compact   | <u>A</u> dvanced  |
| System Database                |                   |
| • None                         |                   |
| C Da <u>t</u> abase:           |                   |
| System Database                |                   |
|                                | <u>O</u> ptions>> |

# How to clear mapping

Click 🗹.

Click on field you would like to clear.

| <b>6</b> [ | 🖗 🕂    | Х     | 包 )          | Y "۱ | C:\Program Fil | es\  | DB Software Labo | ora |
|------------|--------|-------|--------------|------|----------------|------|------------------|-----|
|            |        |       |              |      |                |      | (                |     |
|            | lensi  | UMER  | (ID]         |      |                | NAP  | <u>4E]</u> 2     | Щ   |
|            |        | 1     | 5            |      |                |      | 20               | +   |
| 1          | Custor | erID  | -            |      | CompanyNa      | me   |                  | С   |
| 2          | ALFKI  |       |              |      | Alfreds Futte  | rkis | te               | Ν   |
|            |        |       |              |      |                |      |                  |     |
| ß          | 🖏 🕂    | ×     | <b>*</b> = ' | Y "  | Source Table:  | Ord  | lers''           |     |
|            |        | L     |              | OF   | RDERNO         |      | ORDERDATE        |     |
|            | [CUST  | OMER  | RID]         | [OF  | RDERNO]        |      | [ORDERDATE]      |     |
|            |        |       |              | 1    |                | 2    |                  | 3   |
|            |        | 12    |              |      | 12             |      | 12               |     |
| 1          | Custor | herID |              | Orc  | lerNo          |      | OrderDate        |     |
| 2          | ALFKI  |       |              | 1    |                |      | 12/01/2000       |     |
| 3          | ALFKI  |       |              | 2    |                |      | 13/01/2000       |     |
| 4          | ALFKI  |       |              | 3    |                |      | 14/01/2000       |     |
| 5          | ALFKI  |       |              | 4    |                |      | 15/01/2000       |     |
# Loading data from the Cross tables

Let us say we have table like the following in the database:

| No | Field      | Data Type |
|----|------------|-----------|
| 1  | CUSTOMERID | CHAR      |
| 2  | YEAR       | DECIMAL   |
| 3  | MONTH      | DECIMAL   |
| 4  | PRODUCTID  | DECIMAL   |
| 5  | AMOUNT     | DECIMAL   |

And a text file like the one below:

Year CustomerID ProductID Month\_1 Qty\_1 ... Month\_12 Qty\_12

| 51    | Target table: [[                         | DEMO].[dbo].[t  | :otal_sales] | 省 sql 🥻      | 👌 Template 🛛 | 🧇 Import Lo           | )g 🛛 🎯   |
|-------|------------------------------------------|-----------------|--------------|--------------|--------------|-----------------------|----------|
| No 🗸  | 7 Field                                  |                 |              | Data Type    | Size/F 🔨 📃   | Manning:              |          |
|       | 1 CUSTOMER                               | RID             |              | CHAR         | 5            | Mapping.<br>Mapped Te |          |
|       | 2 YEAR                                   |                 |              | DECIMAL      | 20           | Mapped 10             |          |
|       | 3 MONTH                                  |                 |              | DECIMAL      | 20           |                       |          |
|       | 4 PRODUCTI                               | D               |              | DECIMAL      | 20           |                       |          |
|       | 5 AMOUNT                                 |                 |              | DECIMAL      | 16           |                       |          |
|       |                                          |                 |              |              | Г            | If Error:             |          |
|       |                                          |                 |              |              |              | Set To Null           | -        |
|       |                                          |                 |              |              |              |                       |          |
| 20    |                                          |                 |              |              |              |                       |          |
|       | 9                                        |                 |              |              |              |                       |          |
| 200 F | en en en en en en en en en en en en en e | ter and line up |              |              |              | 17.5                  | 10.1     |
|       |                                          | A A LC: M       | rogram Files | NDB Software | Laboratory\D | emo\Text Files        | ASales.c |
|       | YEAR                                     | CUSTOMER        | PRODUCT      | AMOUNT       |              |                       |          |
|       | [YEAR]                                   | [CUSTOMER       | [PRODUCT     | [MONTH_1]    | [QTY_1]      | [MONTH_2]             | [QTY_2]  |
|       | 1                                        | 2               | 3            | 4            | 5            | 6                     |          |
|       | 8                                        | 8               | 7            | 8            | 8            | 8                     | 7        |
| 1     | Year                                     | CustomerID      | ProductID    | Month_1      | Qty_1        | Month_2               | Qty_2    |
| 2     | 2002                                     | ALFKI           | 1            | 1            | 2            | 3                     | 4        |
| 3     | 2002                                     | ALFKI           | 2            | 2123.2       | 2314.9       | 800.21                | 3390.12  |

Click Data Source Button and check 'Source file is a Cross table' check box and set First Field to 4, Blocks to 12 and Block length to 2

| Data Source Options    |                 |
|------------------------|-----------------|
| Text                   |                 |
| Format:<br>C Fixed     | Delimiter:      |
| O Delimited            | Text Qualifier: |
| Source File is a Cross | s Table:        |
| First Field:           | 4 1             |
| Blocks:                | <sup>6</sup> *  |
| Block Length:          | 2 1/4           |
| Lines to Skip:         |                 |
| Header:                |                 |
| Footer:                |                 |
|                        |                 |
|                        | OK Cancel       |

| Ļ |                                                                                  |        |            |           |           |         |           |         |     |  |  |  |
|---|----------------------------------------------------------------------------------|--------|------------|-----------|-----------|---------|-----------|---------|-----|--|--|--|
|   | 😭 😰 🕂 🗙 🚈 🍸 🗥 C:\Program Files\DB Software Laboratory\Demo\Text Files\Sales.cs 🔗 |        |            |           |           |         |           |         |     |  |  |  |
|   | YEAR CUSTOMER PRODUCT AMOUNT                                                     |        |            |           |           |         |           |         |     |  |  |  |
|   |                                                                                  | [YEAR] | [CUSTOMER  | (PRODUCT  | [MONTH_1] | [QTY_1] | [MONTH_2] | [QTY_2] | [MO |  |  |  |
|   |                                                                                  | 1      | 2          | 3         | 4 {1,1}   | 5 {1,2} | 6 {2,1}   | 7 {2,2} |     |  |  |  |
|   |                                                                                  | 8      | 8          | 7         | 8         | 8       | 8         | 7       |     |  |  |  |
|   | 1                                                                                | Year   | CustomerID | ProductID | Month_1   | Qty_1   | Month_2   | Qty_2   | Mor |  |  |  |
|   | 2                                                                                | 2002   | ALFKI      | 1         | 1         | 2       | 3         | 4       | 5   |  |  |  |
|   | 3                                                                                | 2002   | ALFKI      | 2         | 2123.2    | 2314.9  | 800.21    | 3390.12 | 121 |  |  |  |
|   | 4                                                                                | 2002   | ALFKI      | 3         | 2123.2    | 2314.9  | 800.21    | 3390.12 | 121 |  |  |  |

Finally we are ready to import data

Click 🔹 to load data into the database

# Performing Calculations

Visual Importer is capable of performing calculations during the import.

To perform a simple calculation set mapping type to calculation and type constant or formula into calculation edit box.

| Calculated 🗨 |   |
|--------------|---|
| Insert()     |   |
| DD/MM/CCYY   | - |

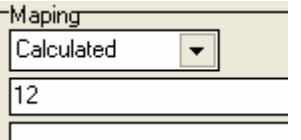

For character type fields' type '12' or "12"

### Multiplying fields [INTEGER\_F]\*[FLOAT\_F]

**Concatenation** "[INTEGER\_F]"+ " kilos"

**More complicated examples** Iif([FLOAT\_F]>[INTEGER\_F],1,2) Trim('[CHAR\_F]')

You may also use Expression Editor

| Expression Editor                                                                                                    |                                                                                                    | X                                                                                                    |  |  |  |  |  |  |  |
|----------------------------------------------------------------------------------------------------|----------------------------------------------------------------------------------------------------|----------------------------------------------------------------------------------------------------|--|--|--|--|--|--|--|
| Expression:<br>GetSystemVariable('BLOCKNUMBER')                                                                                                    |                                                                                                    |                                                                                                    |  |  |  |  |  |  |  |
| - + * / ** % !       && ^^ < >       Description:       AddCharLeft (Char, String, Coll                                                                                               | <b>⊨=[!=k=Þ=[( )</b><br>ount):String                                                                       |                                                                                                    |  |  |  |  |  |  |  |
| Source Fieds:                                                                                                    | Types:                                                                                                    | Functions:                                                                                                    |  |  |  |  |  |  |  |
| [YEAR]<br>[CUSTOMERID]<br>[PRODUCTID]<br>[MONTH_1]<br>[QTY_1]<br>[MONTH_2]<br>[QTY_2]<br>[MONTH_3]<br>[QTY_3]<br>[MONTH_4]<br>[QTY_4]<br>[MONTH_5]<br>[QTY_5]<br>[MONTH_6]<br>[QTY_6] | String Functions<br>Numeric Functions<br>Date Functions<br>Conversion Functions<br>Miscellaneous Functions | AddCharLeft AddCharRight Delete DeleteSpaces Insert LeftString LowerCase MakeString ProperCase Replace RightString SubString Trim TrimLeft TrimRight |  |  |  |  |  |  |  |
|                                                                                                    |                                                                                                    | OK Cancel                                                                                                    |  |  |  |  |  |  |  |

# **Filtering Records**

•

User may filter records using the following example: RECORDTYPE=1 Customer information RECORDTYPE=2 Invoices

Press  $\boxed{\phantom{a}}$  and type

| Expression Editor                                                                                                    |                                                                                                    |                                                                                                    | × |
|----------------------------------------------------------------------------------------------------|----------------------------------------------------------------------------------------------------|----------------------------------------------------------------------------------------------------|---|
| Expression:<br>[RECORDTYPE] == 1<br>- + * / ** % !     && ^^ < >                                                                                                    | ==li=k=b=[(])                                                                                              |                                                                                                    |   |
| Description:                                                                                                    |                                                                                                    |                                                                                                    |   |
| Source Fieds:                                                                                                    | Tupor                                                                                                    | Eurotione                                                                                                    |   |
| Source Fields:<br>[RECORDTYPE]<br>[CUSTOMERID]<br>[COMPANYNAME]<br>[CONTACTNAME]<br>[CONTACTTITLE]<br>[ADDRESS]<br>[CITY]<br>[REGION]<br>[POSTALCODE]<br>[COUNTRY]<br>[PHONE]<br>[FAX]<br>[F12] | String Functions<br>Numeric Functions<br>Date Functions<br>Conversion Functions<br>Miscellaneous Functions | AddCharLeft<br>AddCharRight<br>Delete<br>DeleteSpaces<br>Insert<br>LeftString<br>LowerCase<br>MakeString<br>ProperCase<br>Replace<br>RightString<br>SubString<br>Trim<br>TrimLeft<br>TrimRight |   |
|                                                                                                    |                                                                                                    | OK Cancel                                                                                                    |   |

If you want to use multiple criteria use following example

## ([RECORDTYPE]==1) || ([RECORDTYPE]==56)

Where || - OR && - AND ! - NOT

# How to Update/Delete Records

In order to Update/Delete records you must specify update key.

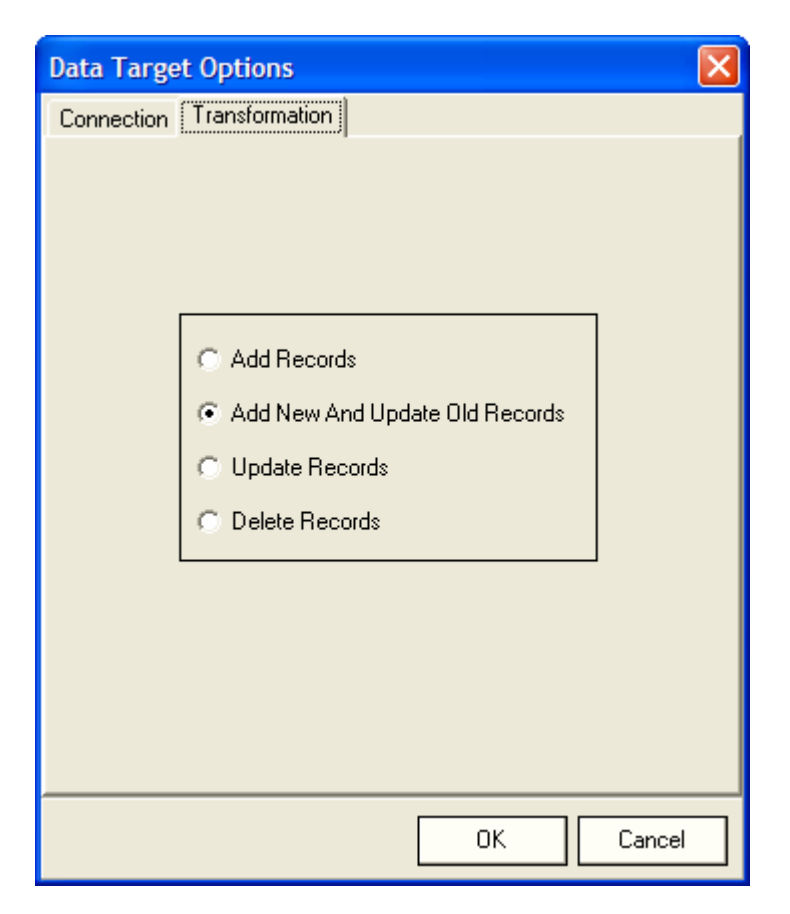

For the example provided below, Visual Import will execute the following SQL (Update key is CustomerId,OrderNo)

### Add New And Update Old Records

Select count(\*) from [DEMO].[dbo].[orders] where CustomerId=? And OrderNo=?

If any records found Visual Importer will update them by executing

```
Update [DEMO].[dbo].[orders]
set orderdate=?,
amount=?
where customerid=? And OrderNo=?
```

If no records found Visual Importer will add new records

### **Update Records**

Update [DEMO].[dbo].[orders] set OrderDate=?, Amount=? where CustomerId=? And OrderNo=?

### **Delete Records**

Delete from [DEMO].[dbo].[orders] Where CustomerId=? And OrderNo=?

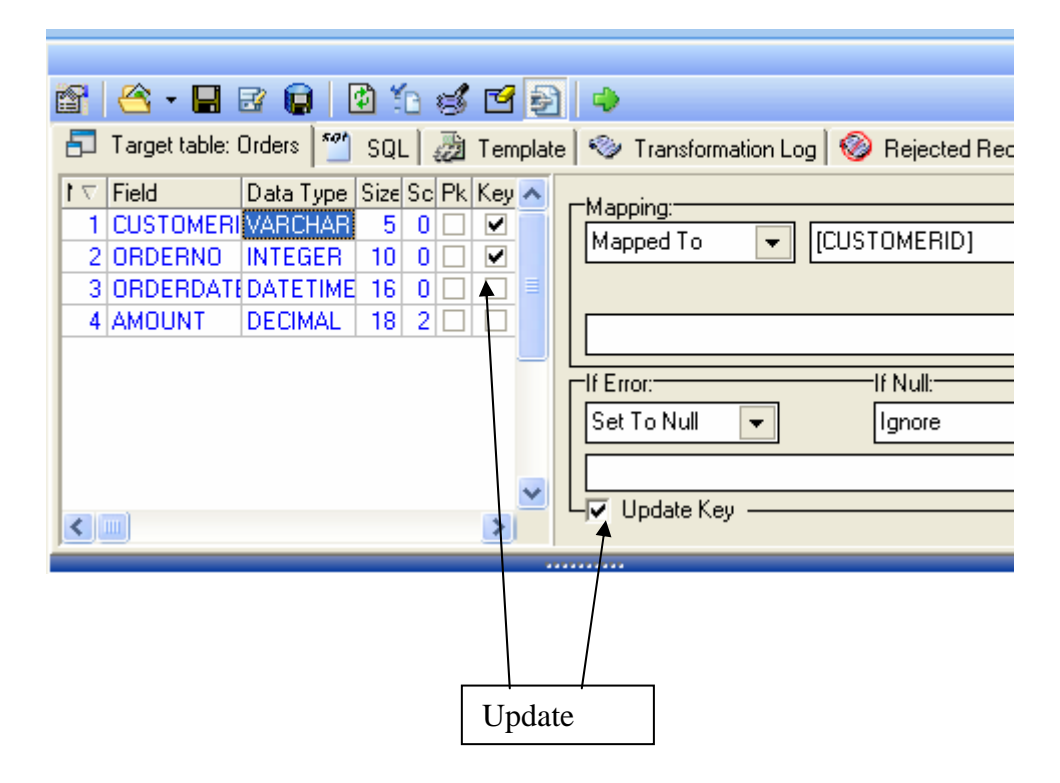

# Using Database Specific functions.

Mapping type SQL function allows using Database specific functions like sequences during import.

| Template     Import Log     Rejected Records       ype     Size/F        ER     20       7     Orderseq.nextval | 4                         |                                                |
|----------------------------------------------------------------------------------------------------|---------------------------|------------------------------------------------|
| ype Size/F ▲<br>ER 20<br>ER 20<br>FR 16 ■                                                                       | Template 🛛 🧇              | Import Log 🧇 Rejected Records 📄                |
|                                                                                                    | ype Size/F  ER 20 F ER 16 | Mapping:<br>SQL Function 💌<br>orderseq.nextval |

### Note:

This option works only for ODBC connection or Oracle conventional path loading

### MS SQL Server specific parameters

| 🔽 Keep Identity   | 🔽 Fire Triggers | Batch Size: |
|-------------------|-----------------|-------------|
| Check Constraints | 🔲 Keep Nulls    |             |

#### **Check constraints**

Ensure that any constraints on the destination table are checked during the bulk copy operation. By default, constraints are ignored.

### Keep identity

Specify that there are values in the data file for an identity column.

#### Keep NULLS

Specify that any columns containing a null value should be retained as null values, even if a default value was specified for that column in the destination table.

#### Batch size

Specify the number of rows in a batch. The default is the entire data file.

The following values for the **Batch size** property have these effects:

If you set **Batch size** to zero, the data is loaded in a single batch. The first row that fails will cause the entire load to be cancelled, and the step fails.

If you set **Batch size** to one, the data is loaded a row at a time. Each row that fails is counted as one row failure. Previously loaded rows are committed.

If you set **Batch size** to a value greater than one, the data is loaded one batch at a time. Any row that fails in a batch fails that entire batch; loading stops and the step fails. Rows in previously loaded batches are either committed or, if the step has joined the package transaction, provisionally retained in the transaction, subject to later commitment or rollback.

### Oracle specific parameters

🔲 Use direct path loading

Checking the box above allows user to specify Conventional and Direct path loading.

# 10. Export

- To create a new Export Click System menu-> New-> Export.
- Dialog box will appear
- Fill in Name edit box with the name of Export you are about to create
- Select Connection from the Drop Down List you want to export data from.
- Select a Target Directory you want to export data into.
- Fill in comment if required
- Type SQL
- Specify delimiter
- Specify Text Qualifier
- Click OK to finish creation of Export Script.

| Export Op | otions                                              |  |  |  |  |  |  |  |  |
|-----------|-----------------------------------------------------|--|--|--|--|--|--|--|--|
|           | Name:                                               |  |  |  |  |  |  |  |  |
|           | Customers                                           |  |  |  |  |  |  |  |  |
|           | Data Target:                                        |  |  |  |  |  |  |  |  |
|           | DEMO Connection [ODBC Access Source]: [ODB 💌        |  |  |  |  |  |  |  |  |
|           | Target Directory:                                   |  |  |  |  |  |  |  |  |
|           | Buffer: [C:\Program Files\DB Software Laboratory' 💌 |  |  |  |  |  |  |  |  |
|           | Comment:                                            |  |  |  |  |  |  |  |  |
|           |                                                     |  |  |  |  |  |  |  |  |
|           |                                                     |  |  |  |  |  |  |  |  |
| Delimite  | er: TAB 👻 Text Qualifier: " 💌 🗸 Create Header       |  |  |  |  |  |  |  |  |
| COUL Se   | elect * from customers                              |  |  |  |  |  |  |  |  |
| Created   | Updated                                             |  |  |  |  |  |  |  |  |
| 01/01/200 | 01/01/2001                                          |  |  |  |  |  |  |  |  |
| DB Softwa | re Laboratory DB Software Laboratory                |  |  |  |  |  |  |  |  |
|           | OK Cancel                                           |  |  |  |  |  |  |  |  |

# 11. SQL Scripts

Once data is loaded into the database user has to perform various tasks like transformations, validations or calculations. User may perform any SQL command allowed by the target database. SQL commands must be separated by a separator. SQL Scripts Screen is designed to provide such functionality for a user.

- To create a new SQL Script Click System menu-> New-> SQL Script
- Dialog box will appear
- Fill in Description edit box with the name of SQL Script you are about to create
- Select Connection from the Drop Down List you want to run the script against.
- Select a Separator from the Drop Down List or fill it in.
- Fill in comment if required
- Click OK to finish creation of SQL Script

| Sql Script | Properties                            |                        | ×   |  |  |  |  |  |  |
|------------|---------------------------------------|------------------------|-----|--|--|--|--|--|--|
| sqL        | Name:<br>Create Repository Objects [O | Iracle]                |     |  |  |  |  |  |  |
|            | Data Target:                          |                        |     |  |  |  |  |  |  |
| ~          | •                                     |                        |     |  |  |  |  |  |  |
|            | Sql Statements Delimiter:             |                        |     |  |  |  |  |  |  |
|            | /                                     |                        |     |  |  |  |  |  |  |
|            | Comment:                              |                        |     |  |  |  |  |  |  |
|            |                                       |                        |     |  |  |  |  |  |  |
|            |                                       |                        |     |  |  |  |  |  |  |
|            |                                       |                        |     |  |  |  |  |  |  |
|            |                                       |                        |     |  |  |  |  |  |  |
| Created    |                                       | Updated                |     |  |  |  |  |  |  |
| 01/01/200  | 1                                     | 01/01/2001             |     |  |  |  |  |  |  |
| DB Softwa  | re Laboratory                         | DB Software Laboratory |     |  |  |  |  |  |  |
|            |                                       | OK Can                 | cel |  |  |  |  |  |  |

To edit script double click on any previously created SQL Scripts.

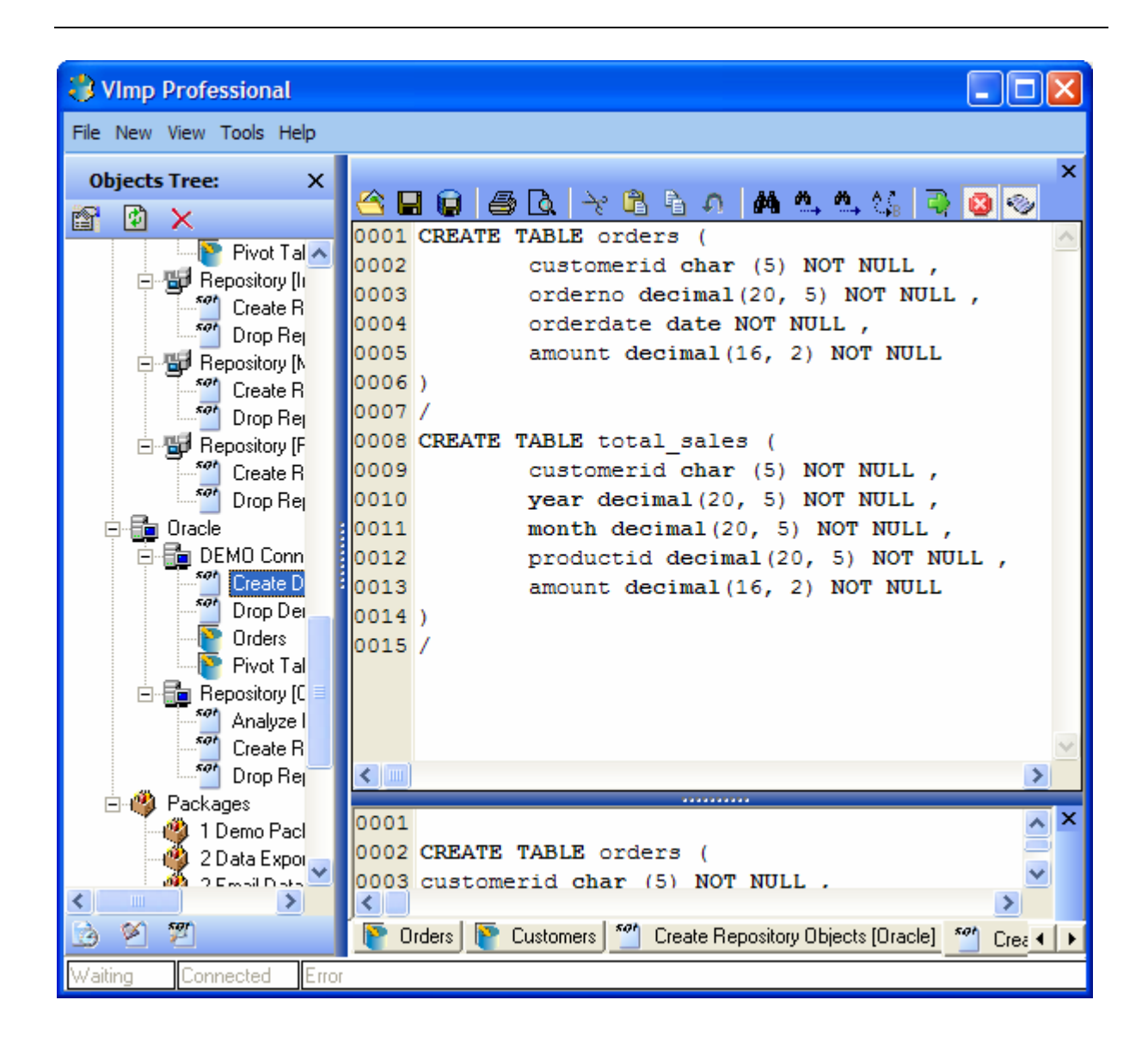

### SQL Scripts Tool Bar

|   |   |   | 9 | <u>à</u> | <u>ج</u> د | ß | Pa - | Ð, | 鐏  | <b>*</b> | ₩., | A B | 3  | 8  | ٧  |
|---|---|---|---|----------|------------|---|------|----|----|----------|-----|-----|----|----|----|
| 1 | 2 | 3 | 4 | 5        | 6          | 7 | 8    | 9  | 10 | 11       | 12  | 13  | 14 | 15 | 16 |

- 1. Open the SQL script from the disk
- 2. Save the SQL script to the disk
- 3. Save the SQL Script to the repository
- 4. Print the SQL script
- 5. Preview
- 6. Cut
- 7. Copy
- 8. Paste
- 9. Undo
- 10. Search
- 11. Repeat Search
- 12. Find Previous
- 13. Replace
- 14. Execute SQL Script
- 15. Stop execution when any error happens
- 16. Show/hide log

# 12. Packages

Packages Screen provides functionality to combine different Actions together.

Possible Actions are:

- Imports
- Exports
- SQL Scripts
- Packages
- File Checks
- File operations
- Ftp Downloads/Uploads
- Emails
- Applications
- ZIPs
- POP3 Email Receivers
- To create a new Package Click System menu-> New-> Package.
- Dialog box will appear.
- Fill in Description edit box with the name of the Package you are about to create.
- Fill in comment if required.
- Click OK to finish creation of the Package.

| Package Properties                   |                                      |
|--------------------------------------|--------------------------------------|
| Name:<br>2 Data Export from          | Access Database                      |
| Comment:                             |                                      |
|                                      |                                      |
|                                      |                                      |
| Created                              | Updated                              |
| 01/01/2001<br>DB Software Laboratory | 01/01/2001<br>DB Software Laboratory |
|                                      | OK Cancel                            |

### Package screen overview

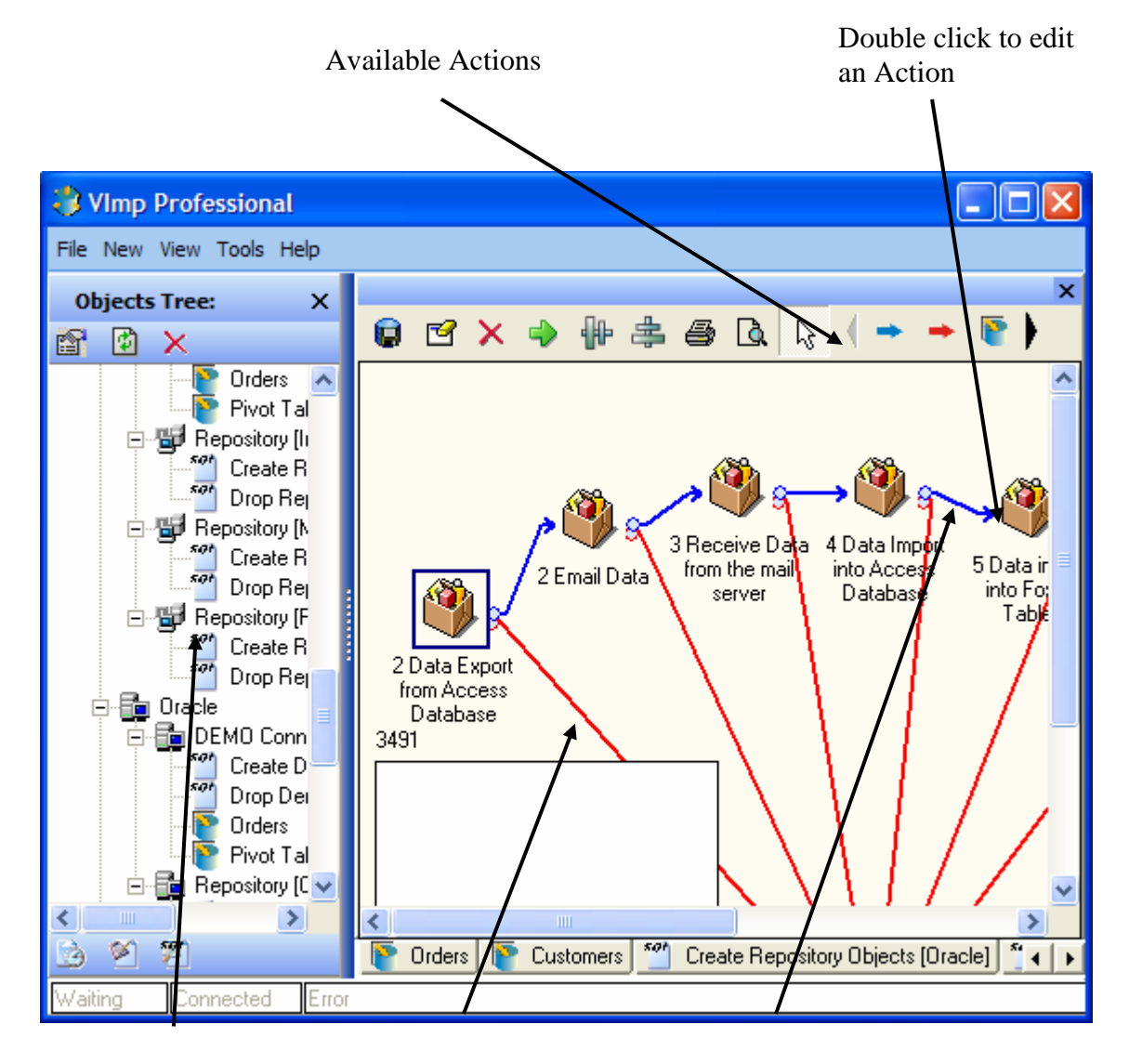

Objects Tree Drag and Drop Actions from the left to the right What to do if error happened

What to do next after success

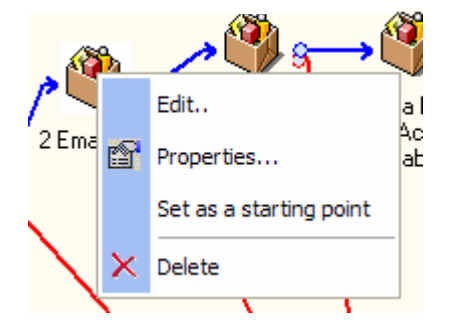

### Note:

It is impossible to execute package without starting point (Action in blue box on the picture).

# Package Tool bar

|   | ß          | ×    | ٠                | <b>₽</b> ₽ | \$                                       | 8     | à     | ß   | ( → | +  | <b>P</b> |      | <sup>501</sup> ( | ) 🛃 |    | 1 🔒 | j 🔤 | <u>8</u> |    | , 킻 |    |
|---|------------|------|------------------|------------|------------------------------------------|-------|-------|-----|-----|----|----------|------|------------------|-----|----|-----|-----|----------|----|-----|----|
| 1 | 2          | 3    | 4                | 5          | 6                                        | 7     | 8     | 9   | 10  | 11 | 12       | 13 1 | 14 15            | 16  | 17 | 18  | 19  | 20       | 21 | 22  | 23 |
|   | 1          | C    |                  | .1 .       | n                                        | •,    |       |     |     |    |          |      |                  |     |    |     |     |          |    |     |    |
|   | 1.         | Sav  | e to             | the .      | кер                                      | OS1to | ory   |     |     |    |          |      |                  |     |    |     |     |          |    |     |    |
|   | 2.         | Clea | ar al            | 1          | . 1                                      |       | (     | `   |     |    |          |      |                  |     |    |     |     |          |    |     |    |
|   | <b>3</b> . | Del  | ete s            | elec       | tea                                      | Acti  | on(s  | 5)  |     |    |          |      |                  |     |    |     |     |          |    |     |    |
|   | 4.<br>5    | Exe  | cute             |            | 1                                        |       |       |     |     |    |          |      |                  |     |    |     |     |          |    |     |    |
|   | Э.<br>С    | Ali  | gn v             | ertic      | cal                                      | 1     |       |     |     |    |          |      |                  |     |    |     |     |          |    |     |    |
|   | 0.<br>7    | All  | gn H             | oriz       | onta                                     | 1     |       |     |     |    |          |      |                  |     |    |     |     |          |    |     |    |
|   | /.<br>0    | Prin | ll<br>+ Dm       |            |                                          |       |       |     |     |    |          |      |                  |     |    |     |     |          |    |     |    |
|   | ð.<br>0    | Prin | IL Pro           | evie       | W                                        |       |       |     |     |    |          |      |                  |     |    |     |     |          |    |     |    |
|   | 9.<br>10   | Sele | sci<br>Succ      | 2000       |                                          |       |       |     |     |    |          |      |                  |     |    |     |     |          |    |     |    |
|   | 10.        | On   | Succ<br>Erro     | r          |                                          |       |       |     |     |    |          |      |                  |     |    |     |     |          |    |     |    |
|   | 11.<br>12  |      | 1 Im             | nort       |                                          |       |       |     |     |    |          |      |                  |     |    |     |     |          |    |     |    |
|   | 12.        | Add  | i IIIIj<br>i Evi | port       |                                          |       |       |     |     |    |          |      |                  |     |    |     |     |          |    |     |    |
|   | 13. 14     | Δde  | 1 CAJ            | J sc       | rint                                     |       |       |     |     |    |          |      |                  |     |    |     |     |          |    |     |    |
|   | 15         | Add  | i DQ<br>i Pac    | rkao       | e na na na na na na na na na na na na na |       |       |     |     |    |          |      |                  |     |    |     |     |          |    |     |    |
|   | 16         | Add  | l Fild           | e ch       | eck                                      |       |       |     |     |    |          |      |                  |     |    |     |     |          |    |     |    |
|   | 17.        | Add  | l File           | e co       | mna                                      | re    |       |     |     |    |          |      |                  |     |    |     |     |          |    |     |    |
|   | 18.        | Add  | 1 File           | e on       | erati                                    | on    |       |     |     |    |          |      |                  |     |    |     |     |          |    |     |    |
|   | 19.        | Add  | 1 Ap             | plic       | atior                                    | 1     |       |     |     |    |          |      |                  |     |    |     |     |          |    |     |    |
|   | 20.        | Add  | l Em             | nail       |                                          | -     |       |     |     |    |          |      |                  |     |    |     |     |          |    |     |    |
|   | 21.        | Add  | l Ftp            | ) Do       | wnlo                                     | oad   |       |     |     |    |          |      |                  |     |    |     |     |          |    |     |    |
|   | 22.        | Add  | l ZII            | P op       | erati                                    | on    |       |     |     |    |          |      |                  |     |    |     |     |          |    |     |    |
|   | 23.        | Add  | l PO             | $P3^{r}$   | Emai                                     | il Re | eceiv | ver |     |    |          |      |                  |     |    |     |     |          |    |     |    |
|   |            |      |                  |            |                                          |       |       |     |     |    |          |      |                  |     |    |     |     |          |    |     |    |

# **Import Action**

To create a new Import Action Drag and Drop it from the Object tree. You may change type of an Action at any time.

| Action Pr | Properties                                                                                                    |        |
|-----------|----------------------------------------------------------------------------------------------------|--------|
| Action Pr | Properties         Type:       On Success Execute:         Import       [1] Not Defined         Name:       On Error Execute:         Categories       [2] Customers         Data Target:       [2] Customers         DEMO Connection (DDBC Access Target): [0DBC_ACCESS_TARGET]         Data Source:       [3]         Buffer: [C:\Program Files\DB Software Laboratory\Demo\Buffer]         Comment:       [3]         Files are loaded from the path specified within directory properties.         File(s) To Load:       [C:\Program Files\DB Software Laboratory\Demo\Buffer\Categories.csv         Specify mask to load several files. |        |
|           | ок (                                                                                                    | Cancel |

# **Export Action**

| Action Pr | operties                                          |                           |           |
|-----------|---------------------------------------------------|---------------------------|-----------|
|           | Туре:                                             | On Success Execute:       |           |
|           | Export 👻                                          | [-1]-Not Defined          | •         |
| J         | Name:                                             | On Error Execute:         |           |
|           | Employees                                         | [3]-Orders                | ▼         |
|           | Data Source:                                      |                           |           |
|           | DEMO Connection [ODBC Access Source]: [0          | DBC_ACCESS_SOURCE]        |           |
|           | Directory to save data into:                      |                           |           |
|           | Buffer: [C:\Program Files\DB Software Labora      | tory\Demo\Buffer]         |           |
|           | Comment:                                          |                           |           |
|           |                                                   |                           |           |
|           |                                                   |                           |           |
|           |                                                   |                           |           |
|           | -                                                 |                           |           |
|           |                                                   |                           |           |
|           |                                                   |                           |           |
|           |                                                   |                           |           |
|           |                                                   |                           |           |
|           | File to Export data into:                         | I.D. (( . I.C             |           |
|           | C:\Program Files\DB Software Laboratory\D         | emo\Burrer\Employees.csv* |           |
|           | Files are saved to the path specified within dire | ectory properties.        |           |
|           |                                                   |                           |           |
|           |                                                   |                           |           |
|           |                                                   |                           |           |
|           |                                                   |                           |           |
|           |                                                   |                           |           |
|           |                                                   |                           |           |
|           |                                                   |                           | OK Cancel |

# SQL Script Action

| Action Pr | operties                                |                  |
|-----------|-----------------------------------------|------------------|
| sqi       | Type: On<br>Sql Script 💽 [-1            | Success Execute: |
|           | Name: On                                | Error Execute:   |
|           | Create Demo Objects [Sql Server]        | -Orders 💌        |
|           | Connection:                             |                  |
|           | DEMO Connection [Sql Server]: [(local)] |                  |
|           |                                         |                  |
|           |                                         |                  |
|           |                                         |                  |
|           |                                         |                  |
|           |                                         |                  |
|           |                                         |                  |
|           |                                         |                  |
|           |                                         |                  |
|           |                                         |                  |
|           |                                         |                  |
|           |                                         |                  |
|           |                                         |                  |
|           |                                         |                  |
|           |                                         |                  |
|           |                                         |                  |
|           |                                         |                  |
|           |                                         |                  |
|           |                                         |                  |
|           |                                         | OK Cancel        |

# Package Action

**Note:** Recursion is not allowed

### Visual Importer Professional & Enterprise User Manual

| Action Pr | operties                            |                                          |
|-----------|-------------------------------------|------------------------------------------|
|           | Туре:                               | On Success Execute:                      |
|           | Package 🔻                           | [3]-Failure                              |
| J         | Name:                               | On Error Execute:                        |
|           | 3 Receive Data from the mail server | [1]-4 Data Import into Access Database 👻 |
|           | Comment:                            |                                          |
|           |                                     |                                          |
|           |                                     |                                          |
|           |                                     |                                          |
|           |                                     |                                          |
|           |                                     |                                          |
|           |                                     | OK Cancel                                |

# **Check file Action**

Checks if a file/files exists on the disk.

### Visual Importer Professional & Enterprise User Manual

| Action Pr       | operties                                                                                                 | ×                                                                            |
|-----------------|----------------------------------------------------------------------------------------------------|------------------------------------------------------------------------------|
| <b>?</b><br>\$2 | Type:<br>Check File •<br>Name:<br>Check                                                                  | On Success Execute:<br>[-1]-Not Defined  On Error Execute:  [-1]-Not Defined |
|                 | Comment:                                                                                                 |                                                                              |
|                 | File(s) To Check:<br>[*C:\Program Files\DB Software Laboratory\E<br>Specify mask to check several files. | temo\Buffer\Categories.csv''                                                 |
|                 |                                                                                                    |                                                                              |
|                 |                                                                                                    | OK Cancel                                                                    |

# **Application Action**

| Action Pr | operties                                                                      |                       |    | ×      |
|-----------|-------------------------------------------------------------------------------|-----------------------|----|--------|
|           | Туре:                                                                         | On Success Execute:   |    | -<br>- |
|           | Application                                                                   | [-1]-Not Defined      | •  |        |
| J         | Name:                                                                         | On Error Execute:     |    |        |
|           | Launch Application                                                            | [-1]-Not Defined      | -  |        |
|           | Comment:                                                                      |                       |    | ]      |
|           | Options:<br>C Do not wait<br>Wait for Application to finish<br>Wait for 1 Min |                       |    | ]      |
|           | Application to run:<br>["C:\Program Files\DB Software Laboratory\D            | emo\Buffer\copy.bat'' | 4  | 7      |
|           |                                                                               |                       |    | _      |
|           |                                                                               |                       | ОК | Cancel |

# File Operation Action

| Action Pr | operties                                                                                                    |                                                                            |
|-----------|----------------------------------------------------------------------------------------------------|----------------------------------------------------------------------------|
|           | Type:<br>File Operation 💌<br>Name:<br>Clear Directory                                                                         | On Success Execute:<br>[-1]-Not Defined  On Error Execute:  [0]-Categories |
|           | Comment:                                                                                                    |                                                                            |
|           | Operation Type                                                                                                    |                                                                            |
|           | <ul> <li>Copy File(s)</li> <li>Move File(s)</li> <li>Rename File</li> <li>Create Directory</li> <li>Delete File(s)</li> </ul> |                                                                            |
|           | Specify mask to delete several files.<br>File(s) to Delete:<br>C:\Program Files\DB Software Laboratory\De                     | mo\Buffer\*.*                                                              |
|           |                                                                                                    | OK Cancel                                                                  |

# **Email Action**

### Visual Importer Professional & Enterprise User Manual

| Action Pr | operties                         |                     |
|-----------|----------------------------------|---------------------|
|           | Туре:                            | On Success Execute: |
| <u> </u>  | Email 💌                          | [-1]-Not Defined    |
| J         | Name:                            | On Error Execute:   |
|           | Success                          | [-1]-Not Defined    |
|           | Comment:                         |                     |
|           |                                  |                     |
|           | To:                              |                     |
|           | someone@someserver.com           | Attach Log File     |
|           | Subject:                         |                     |
|           | Package "1 Demo Package" Succeed |                     |
|           | Message:                         |                     |
|           |                                  |                     |
|           | Attachments:                     |                     |
|           |                                  |                     |
|           |                                  | <u></u>             |
|           |                                  | OK Cancel           |

# Ftp Action

Ftp Action downloads all files from a specified directory on the ftp server

| Action Pr | operties                                                                                                   | × |
|-----------|----------------------------------------------------------------------------------------------------|---|
|           | Type:On Success Execute:Ftp[-1]-Not DefinedName:On Error Execute:Unknown[-1]-Not Defined                   |   |
|           | Comment:                                                                                                   |   |
|           | Options:<br>Options:<br>Upload                                                                             |   |
|           | Server: ftp.jsomeserver.com   Port: 21   User Name: root   Password: ****                                  |   |
|           | Remote Directory: pub Connect<br>Local Directory:<br>C:\Program Files\DB Software Laboratory\Demo\Buffer C |   |
|           | OK Cancel                                                                                                  |   |

# Compare files

| Action Pro | operties                                                                                                    | ×  |
|------------|----------------------------------------------------------------------------------------------------|----|
|            | Type:       On Success Execute:         Compare Files       [-1]-Not Defined         Name:       On Error Execute:         Unknown       [-1]-Not Defined                                                                                                    |    |
|            | Comment:                                                                                                    |    |
|            | Use Creation Date     Execution is successful when files have same MD5 or     Creation Date of file 1 is more or equals to file 2  File 1:                                                                                                    |    |
|            | "C:\Program Files\DB Software Laboratory\Demo\Buffer\Categories.csv" ( File 2: "C:\Program Files\DB Software Laboratory\Demo\Buffer\Employees.csv" ( C:\Program Files\DB Software Laboratory\Demo\Buffer\Employees.csv" ( C:\Program Files\Demo\Buffer\Employees.csv" ( C:\Program Files\Demo\Buffer\Buffer\Buffer\Buffer\Buffer\Buffer\Buffer\Buffer\Buffer\Buffer\Buffer\Buffer\Buffer\Buffer\Buffer |    |
|            |                                                                                                    |    |
|            | OK Canc                                                                                                    | el |

ZIP

| Action Pr                                           | operties                                                  |                      | ×        |
|-----------------------------------------------------|-----------------------------------------------------------|----------------------|----------|
|                                                     | Туре:                                                     | On Success Execute:  | _        |
| 92                                                  |                                                           | [-1]-Not Defined     | •        |
| J                                                   | Name:                                                     | On Error Execute:    |          |
|                                                     | Decompress Attachment                                     | [-1]-Not Defined     | <b>-</b> |
|                                                     | Comment:<br>Options:<br>Compress<br>Compress<br>Decompres |                      |          |
|                                                     |                                                           |                      |          |
|                                                     |                                                           |                      |          |
|                                                     | C:\Program Files\DB Software Laboratory\De                | mo\Buffer\Export.zip | <u> </u> |
|                                                     | Target Directory:                                         |                      |          |
| C:\Program Files\DB Software Laboratory\Demo\Buffer |                                                           |                      | <u> </u> |
|                                                     |                                                           |                      |          |
|                                                     |                                                           | ОК                   | Cancel   |

# **POP3 Email Receiver**

| Action Pro | operties                                                                                                    |       |
|------------|----------------------------------------------------------------------------------------------------|-------|
|            | Type:       On Success Execute:         POP3 Email Receiver       [2]-2 Data Export from Access Databas         Name:       On Error Execute:         Receive data we have just sent       [1]-Decompress Attachment |       |
|            | Comment:<br>Probaly will fail because we have not defined<br>POP3 properties<br>or because server has not received email<br>yet                                                                                      |       |
|            | Once Message is downloaded from the server it is deleted<br>Action will fail if attachment already exists on the disk<br>Directory to extract attachments to:<br>C:\Program Files\DB Software Laboratory\Demo\Buffer |       |
|            | ОК Са                                                                                                    | ancel |

# 13. Scheduler

Once Package is created Scheduler allows user to execute it on a regular basis. Package may be executed once, daily, weekly, or monthly. User may also specify day of the week or month when to execute the Package.

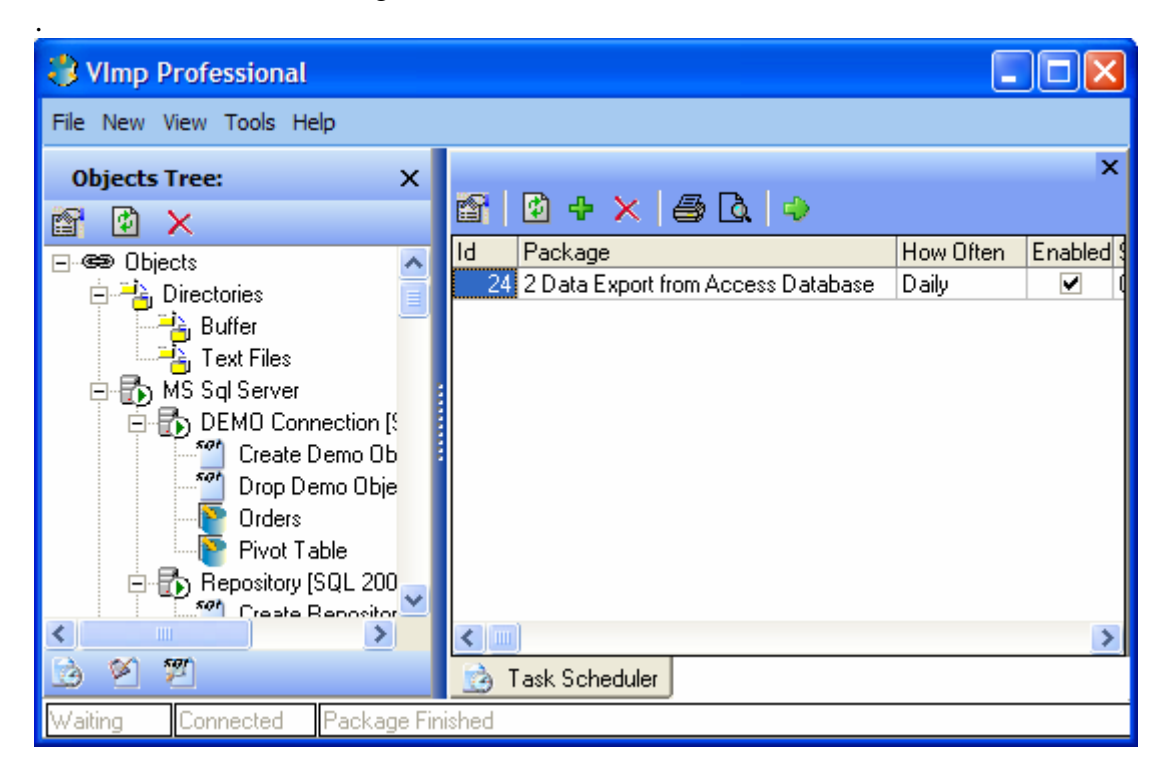

| Schedule Options              |                                 |  |  |
|-------------------------------|---------------------------------|--|--|
| Task Schedule                 |                                 |  |  |
| Run:<br>2 Data Export from Ac | ccess Database 💌                |  |  |
| Comment:                      |                                 |  |  |
| I Enabled (Schedul            | ed task runs at specified time) |  |  |
| Created                       | Updated                         |  |  |
| 01/01/2001                    | 01/01/2001                      |  |  |
| DB Software Laboratory        | DB Software Laboratory          |  |  |
|                               | OK Cancel                       |  |  |

| Schedule (  | Options 🛛 🔀      |
|-------------|------------------|
| Task Scł    | nedule           |
|             |                  |
|             |                  |
| Schedule ta | ask: Start time: |
| Once        | ✓ 12:35:36       |
|             |                  |
| [Schedule]  | task once:       |
| D           |                  |
| Hunion:     |                  |
|             |                  |
|             |                  |
|             |                  |
|             |                  |
|             |                  |
|             |                  |
|             |                  |
|             | OK Cancel        |
|             |                  |

Advanced Schedule Options allows you to define execution boundaries.

| Advanced Schedule Options                                                                                     | × |
|----------------------------------------------------------------------------------------------------|---|
| Start Date: 26/12/2004 ▼                                                                                      |   |
| End Date: 77                                                                                                  |   |
| Repeat Task         Every:       1 % Minute         Starting At:       00:00:00         Until:       12:33:37 |   |
| OK                                                                                                    |   |

| Schedule Options           |
|----------------------------|
| Task Schedule              |
|                            |
| Cohodulo taok: Start lime: |
| Daily V 12:35:36 Advanced  |
| Every 1 Day(s)             |
| OK Cancel                  |

User may specify day of the week when to execute the batch. User must specify at least one day of the week.

| Sche                | dule Options                                                        |                                                                        |                                                                                |
|---------------------|---------------------------------------------------------------------|------------------------------------------------------------------------|--------------------------------------------------------------------------------|
| Task                | Schedule                                                            |                                                                        |                                                                                |
| Sche<br>Wee<br>TSch | idule task:<br>kly<br>nedule task Wee<br>sry 1<br>Tuesday<br>Friday | Start time:<br>12:35:36<br>kly:<br>Week(s) on<br>Wednesday<br>Saturday | <ul> <li>Advanced</li> <li>Monday</li> <li>Thursday</li> <li>Sunday</li> </ul> |
|                     |                                                                     |                                                                        |                                                                                |
|                     |                                                                     |                                                                        |                                                                                |
|                     |                                                                     |                                                                        |                                                                                |
|                     |                                                                     |                                                                        | OK Cancel                                                                      |

| Schedule Options                                                      |
|-----------------------------------------------------------------------|
| Task Schedule                                                         |
|                                                                       |
| Schedule task: Start time:                                            |
| Monthly 🚽 12:35:36 🐳 Advanced                                         |
| Schedule task monthly:<br>Day 1 1 of the month(s)<br>The First Monday |
| Select Months                                                         |
|                                                                       |
| OK Cancel                                                             |

User may specify month when to execute the batch. User must specify at least one month.

| Select Months                                           |           |  |  |
|---------------------------------------------------------|-----------|--|--|
| Please select the months you would like the task to run |           |  |  |
| 🔽 January                                               | 🔽 July    |  |  |
| 🔽 February                                              | 🔽 August  |  |  |
| 🔽 March                                                 | September |  |  |
| 🔽 April                                                 | ✓ October |  |  |
| 🔽 May                                                   | Vovember  |  |  |
| 🔽 June                                                  | December  |  |  |
|                                                         |           |  |  |
|                                                         | ОК        |  |  |

# 14. Execution Monitor

Once Package is running or complete Execution Monitor screen allows checking status or troubleshooting if any error happens.

Package may have four different statuses:

- Executing
- Submitted
- Failed
- Finished

Log screen consists of two panels. Top panel shows overall status of the Package.

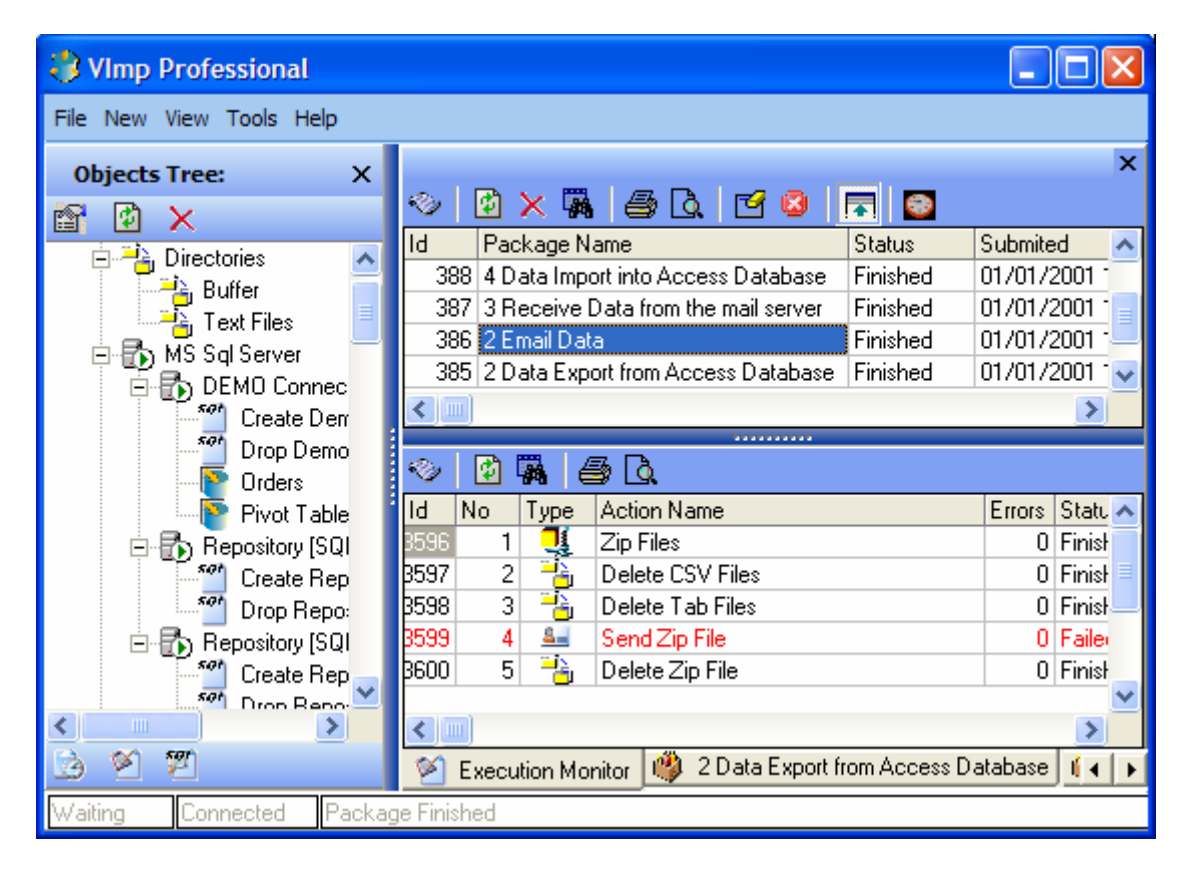

Double click on the top panel to see the Package log.

### Visual Importer Professional & Enterprise User Manual

| 👌 Package Log 🔲 🗖 🔀 |               |                     |                                                         |
|---------------------|---------------|---------------------|---------------------------------------------------------|
| <i>4</i>            |               |                     |                                                         |
| Line No             | Туре          | Time                | Description 🔼                                           |
| 1                   | 👰 Information | 01/01/2001 13:27:50 | Log: C:\Program Files\DB Software Laboratory\Logs\Pac   |
| 2                   | 👰 Information | 01/01/2001 13:24:38 | Preparing to execute 2 Email Data                       |
| 3                   | 👰 Information | 01/01/2001 13:24:38 | Package Started                                         |
| 4                   | 👰 Information | 01/01/2001 13:24:39 | Executing Zip: Zip Files                                |
| 5                   | 👰 Information | 01/01/2001 13:24:39 | Zip File : C:\Program Files\DB Software Laboratory\Demo |
| 6                   | 🥐 Information | 01/01/2001 13:24:39 | Found: 7 File(s) to Compress                            |
| 7                   | 🥐 Information | 01/01/2001 13:24:39 | Path: C:\Program Files\DB Software Laboratory\Demo\Bt   |
| 8                   | 🥐 Information | 01/01/2001 13:24:39 | Mask: *.*                                               |
| 9                   | 🥐 Information | 01/01/2001 13:24:39 | Compressing File: Categories.csv                        |
| 10                  | 🥐 Information | 01/01/2001 13:24:39 | Compressing File: Customers.tab                         |
| 11                  | 🥐 Information | 01/01/2001 13:24:39 | Compressing File: Employees.csv                         |
| 10<br><             | Information   | 017017000110-04-00  | Comprossing File: Orders ou                             |
|                     |               |                     | ОК                                                      |

Bottom panel shows status of individual items within the Package. Double click on Bottom panel to check item log.

| 🕹 Log 📃 🗖 🔀 |                              |                     |                                                          |
|-------------|------------------------------|---------------------|----------------------------------------------------------|
| Log F       | Rejected Record              | ts                  |                                                          |
| <i>a</i> d  |                              |                     |                                                          |
| Line No     | Туре                         | Time                | Description 🔼                                            |
| 1           | 👰 Informat                   | 01/01/2001 13:29:52 | Log: C:\Program Files\DB Software Laboratory\Logs\Imp_   |
| 2           | 👰 Informat                   | 01/01/2001 13:24:56 | Starting Import                                          |
| 3           | 👰 Informat                   | 01/01/2001 13:24:56 | Source File: C:\Program Files\DB Software Laboratory\Dei |
| 4           | 👰 Informat                   | 01/01/2001 13:24:56 | Loaded : 8 Records                                       |
| 5           | 👰 Informat                   | 01/01/2001 13:24:56 | Records per second : 250                                 |
| 6           | 👰 Informat                   | 01/01/2001 13:24:56 | Rejected : 0 Records                                     |
| 7           | 👰 Informat                   | 01/01/2001 13:24:56 | Filtered : 0 Records                                     |
| Q           | <ol> <li>Informat</li> </ol> | 0170172001 13:24:56 | Import is finished                                       |
|             |                              | 1111                |                                                          |
|             |                              |                     | ОК                                                       |

# Tool bar

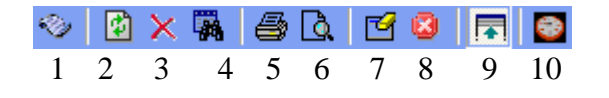

- 1. Shows Log dialog
- 2. Refreshes the screen
- 3. Deletes the record
- 4. Find Record
- 5. Prints
- 6. Previews Grid
- 7. Delete all records from the log
- 8. Show/Hides bottom panel
- 9. Stops Execution
- 10. Refresh log every minute

### Stopping execution

User can stop execution at any time by pressing  $\square$ .

### Note for stopping SQL scripts

SQL script stops once execution of current SQL statement is finished. It could take some time to do.

# 15. SQL

SQL Screen is a tool to run a free hand SQL or SQL scripts against the target databases.

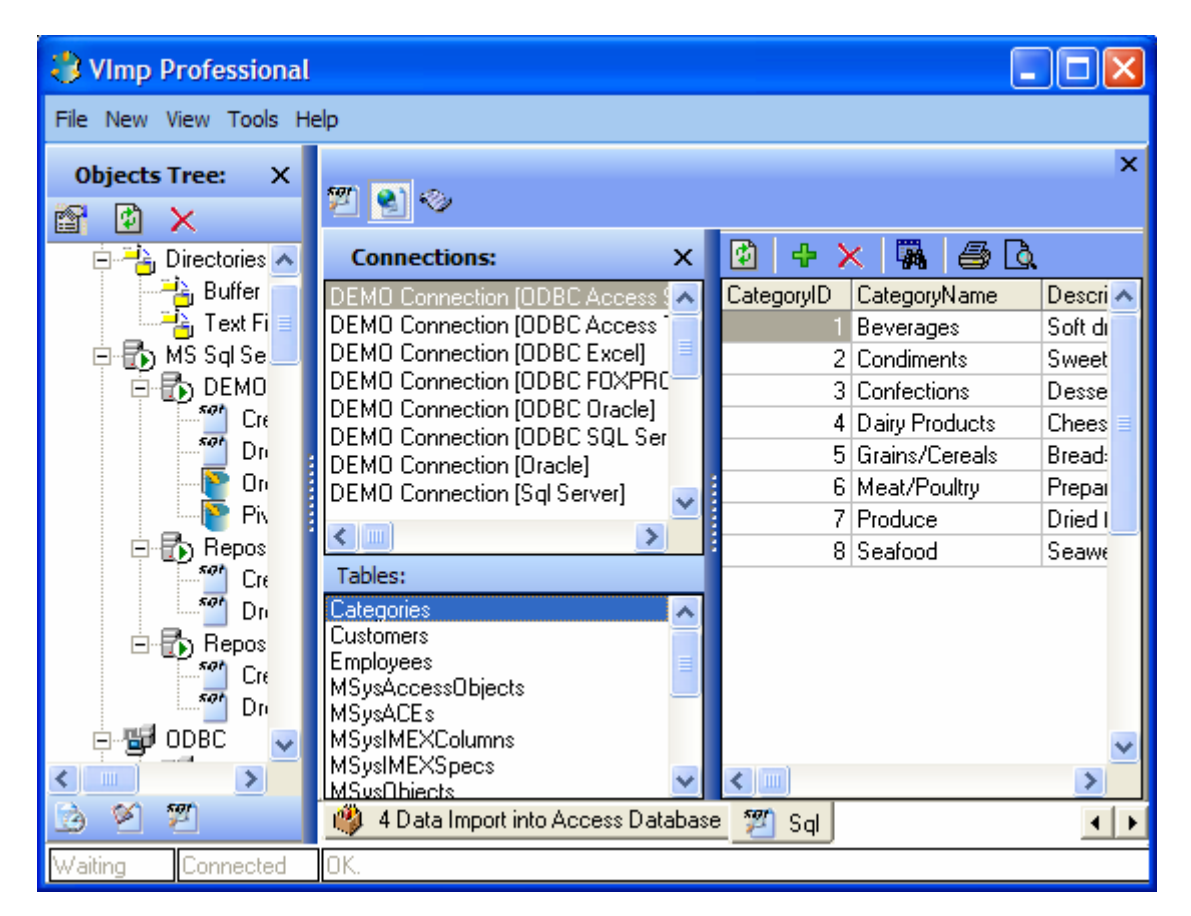

### SQL Toolbar

- ا 😒 😰
- 1 2 3
  - 1. Show/hide SQL Statement
  - 2. Show/hide connection panel
  - 3. Show/hide log panel
## Side toolbar

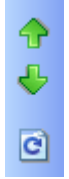

- 1. Previous SQL Statement
- 2. Next SQL Statement
- 3. Select SQL Statement to execute

| Sql Execution History    |           | × |
|--------------------------|-----------|---|
| select * from Categories |           |   |
| select * from Customers  |           |   |
| select * from Employees  |           | > |
|                          | OK Cancel | ] |

## 16. Import Functions

### String Functions

Trim Trim(String):string

Trims leading and trailing spaces from a string.

TrimLeft TrimLeft(String):string

Trims leading spaces from a string.

TrimRight TrimRight(String):string

Trims trailing spaces from a string.

UpperCase UpperCase(String):string

UpperCase returns a string with the same text as the string passed in, but with all letters converted to Uppercase

LowerCase LowerCase(String):string

LowerCase returns a string with the same text as the string passed in, but with all letters converted to LowerCase

Replace Replace(String,OldPattern,NewPattern):string

Replace replaces all occurrences of the OldPattern by NewPattern within the String

# SubString

SubString(String,Index,Count):string

SubString returns a substring containing Count characters or elements starting from Index.

### RightString RightString(String,Count):string

RightString returns the trailing characters of String up to a length of Count characters

LeftString LeftString(String,Count):string

LeftString returns the leading characters of String up to a length of Count characters

AddCharLeft AddCharLeft(Char,String,Count):string

AddCharLeft returns a string left-padded to Length with characters Char

AddCharRight AddCharRight(Char,String,Count):string

AddCharRight returns a string right-padded to Length with characters Char

MakeString MakeString(Char,Count):string

MakeString returns a string of Count filled with character Char.

DelSpaces DelSpaces(String):string

DelSpaces returns string with all spaces deleted except one. "two spaces"->"two spaces

Delete Delete(String,Index,Count):String

DelSpaces returns string with count characters deleted starting from index.

Insert Insert(Source,S,Index):String

Insert returns string with s string inserted in index.

ProperCase ProperCase(String):string

ProperCase returns string, with the first letter of each word in uppercase and all other letters in lowercase "proper case"->"Proper Case"

## **Numeric Functions**

Abs Abs(Integer):Integer

Abs returns the absolute value of the argument

Round Round(Float,Integer):Float

Use Round to round Value to a specified power of ten.

The following examples illustrate the use of Round:

Expression Value

Round(1234567, 3) 1234000 Round(1.234, -2) 1.23 Round(1.235, -2) 1.24 Round(1.245, -2) 1.24

Sign Sign(Integer):Integer

Use Sign to test the sign of a numeric value. Sign returns 0 if AValue is zero. 1 if AValue is greater than zero. -1 if AValue is less than zero.

## **Date Functions**

Day Day(Date,Format):Integer.

Use Day to get the day part of a date value.

Day('01012003','DDMMYYYY')

Hour Hour(Date,Format):Integer.

Use Hour to get the hour part of a date value.

Hour('01012003','DDMMYYYY')

Minute Minute(Date,Format):Integer.

Use Minute to get the minute part of a date value.

Minute('01012003','DDMMYYYY')

Month Month(Date,Format):Integer.

Use Month to get the month part of a date value.

Month('01012003','DDMMYYYY')

Second Second(Date,Format):Integer.

Use Second to get the second part of a date value.

Second('01012003','DDMMYYYY')

Year Year(Date,Format):Integer.

Use Year to get the year part of a date value.

Year('01012003','DDMMYYYY')

## **Conversion Functions**

IntegerToString IntegerToString(Integer):String

IntegerToString converts integer value to string value.

NumberToString NumberToString(Float):String

NumberToString converts float value to string value.

StringToInteger StringToInteger(String):Integer

StringToInteger converts string value to integer value.

StringToNumber StringToNumber(String):Float

StringToNumber converts string value to float value.

## **Miscellaneous Functions**

Iif Iif(expr1==expr2;expr3;expr4)

If function returns expr3 or expr4 depending on expr1==expr2

GetSystemVariable GetSystemVariable('VARIABLENAME'):string

GetSystemVariable returns value of 'VARIABLENAME'.

Possible values for 'VARIABLENAME' are: COMPUTERNAME, OSUSERNAME, DBUSERNAME, BLOCKNUMBER, LINENUMBER, RECORDNUMBER, SYSTEM\_DATE

Pos Pos(Substr,String): Integer

Pos searches for Substr within String and returns an integer value that is the index of the first character of Substr within String. Pos is case-sensitive. If Substr is not found, Pos returns zero.

# GetFileHeaderLine

GetFileHeaderLine(LineNumber): String

GetFileHeaderLine function returns header line LineNumber from the source text file

# 17. Date formats

Date/Time format strings control the conversion of strings into date time type.

Date Time Format Strings are composed from specifiers that describe values to be converted into the date time value.

In the following table, specifiers are given in lower case. Case is ignored in formats, except for the "am/pm" and "a/p" specifiers.

| Specifier | Description                                                |     |
|-----------|------------------------------------------------------------|-----|
| d         | Day as a number without a leading zero (1-31).             |     |
| dd        | Day as a number with a leading zero (01-31).               |     |
| m         | Month as a number without a leading zero (1-12).           |     |
| mm        | Month as a number with a leading zero (01-12).             |     |
| mmm       | Month as an abbreviation (Jan-Dec).                        |     |
| mmmm      | Month as a full name (January-December).                   |     |
| vv        | Year as a two-digit number (00-99).                        |     |
| уууу      | Year as a four-digit number (0000-9999).                   |     |
| h         | Hour without a leading zero (0-23).                        |     |
| hh        | Hour with a leading zero (00-23).                          |     |
| n         | Minute without a leading zero (0-59).                      |     |
| nn        | Minute with a leading zero (00-59).                        |     |
| S         | Second without a leading zero (0-59).                      |     |
| SS        | Second with a leading zero (00-59).                        |     |
| tt        | Uses the 12-hour clock for the preceding h or hh specifier | 'ลา |

**tt** Uses the 12-hour clock for the preceding h or hh specifier, 'am' for any hour before noon, and 'pm' for any hour after noon.

# 18. Execution Agent.

Execution Agent is Windows NT service which allows user to schedule and execute Visual Importer packages.

| A Visual Importer Enterprise - Execution Agent |           |         | ×        |
|------------------------------------------------|-----------|---------|----------|
| File Help                                      |           |         |          |
| Scheduler Execution Log                        |           |         |          |
|                                                |           |         |          |
| 🖀 🖻 🕂 🗙 🖨 🖸 🔍                                  |           |         |          |
| Id Package                                     | How Often | Enabled | ^        |
| 26 3 Receive Data from the mail server         | Daily     |         |          |
| 27 5 Data import into Foxpo Tables             | Daily     |         | _        |
| 28 5 Data import into Foxpo Tables             | Daily     |         |          |
| 29 6 Data Import into SQL Server               | Daily     |         | _ =      |
|                                                |           |         |          |
|                                                |           |         |          |
|                                                |           |         |          |
|                                                |           |         |          |
|                                                |           |         |          |
|                                                |           |         |          |
|                                                |           |         | -        |
|                                                |           |         | <b>–</b> |
|                                                |           |         |          |
| Waiting Connected Package Failed               |           | 10      | U%       |

| 🛞 Visual Importer Enterprise - Execution Agent |          |         |              |                     | X               |         |        |
|------------------------------------------------|----------|---------|--------------|---------------------|-----------------|---------|--------|
| File Help                                      |          |         |              |                     |                 |         |        |
| Scheduler Execution Log                        |          |         |              |                     |                 |         |        |
| 🕫 🖸 🗙 🖪 🎒 🙆 🗹 😫                                |          |         |              |                     |                 |         |        |
| Id Package Name                                | Status   | Submite | :d           | Started             | Finished        |         | [ ^ ]  |
| 390 6 Data Import into SQL Server              | Failed   | 01.04.2 | 005 12:59:03 | 01.04.2005 13:00:33 | 01.04.2005 1    | 3:02:18 | C      |
| 389 5 Data import into Foxpo Tables            | Finished | 01.04.2 | 005 12:59:01 | 01.04.2005 12:59:57 | 01.04.2005 1    | 3:00:33 | C      |
| 388 5 Data import into Foxpo Tables            | Finished | 01.04.2 | 005 12:58:59 | 01.04.2005 12:59:13 | 01.04.2005 1    | 2:59:57 | C      |
|                                                |          |         |              |                     |                 |         | ×      |
|                                                |          |         |              |                     |                 |         | >      |
|                                                |          |         |              |                     |                 |         |        |
| <u>∾ 19</u> 194   ⊕ L9.                        |          |         |              |                     |                 |         |        |
| Id No Type Action Name                         |          | Errors  | Status       | Started             | Finished        | [       | Durati |
| 3584 1 🎬 Create Demo Objects [Sql              | Server]  | 2       | Finished     | 01.04.2005 13:00:33 | 01.04.2005 13:0 | 01:07 0 | 00:00: |
| 3585 2 🖹 Orders                                |          | 0       | Failed       | 01.04.2005 13:01:07 | 01.04.2005 13:0 | 02:13 ( | 00:01: |
|                                                |          |         |              |                     |                 |         |        |
|                                                |          |         |              |                     |                 |         |        |
| Waiting Connected Package Failed               |          |         |              |                     |                 | 1       | 00%    |

#### Note:

See 13 how to schedule packages for execution and 14 how to use execution monitor.

To install the Visual Importer Enterprise Execution Agent as a service run following command

VImpAgent.EXE /INSTALL

To uninstall the Visual Importer Enterprise Execution Agent as a Windows NT/2000 service you

must run the Visual Importer Enterprise Execution Agent with the /UNINSTALL switch as follows

VImpAgent.EXE /UNINSTALL

# 19. Support Procedure

Should you require any support please send the following information to support@dbsoftlab.com

- 1. Version number
- 2. Example of data you are trying to load
- 3. Script to create table
- 4. Database version
- 5. Operation system version
- 6. Repository
- 7. Log files
- 8. Description of the problem

### 20. License Agreement

### Visual Importer by

DB Software Laboratory www.dbsoftlab.com info@dbsoftlab.com

### END-USER LICENSE AGREEMENT FOR THIS SOFTWARE IMPORTANT - READ CAREFULLY:

This End-User License Agreement ("EULA") is a legal agreement between you (either an individual or a single entity) and DB Software Laboratory for the SOFTWARE PRODUCT identified above, which includes computer software and may include associated media, printed materials, and "online" or electronic documentation. By installing, copying, or otherwise using the SOFTWARE PRODUCT, you agree to be bound by the terms of this EULA. If you do not agree to the terms of this EULA, you may be subject to civil liability if you install and use this SOFTWARE PRODUCT.

### SOFTWARE PRODUCT LICENSE

The SOFTWARE PRODUCT is protected by copyright laws and international copyright treaties, as well as other intellectual property laws and treaties.

The SOFTWARE PRODUCT is licensed, not sold.

### INSTALLATION AND USAGE

If this is an EVALUATION VERSION of the SOFTWARE PRODUCT, you may copy and distribute an unlimited number of copies of the SOFTWARE PRODUCT; provided that each copy shall be a true and complete copy, including all copyright and trademark notices, and shall be accompanied by a copy of this EULA.

If this is a REGISTERED VERSION of the SOFTWARE PRODUCT, you may install and use it for your personal use only. You may not reproduce or distribute the SOFTWARE PRODUCT for use by others.

### OTHER RIGHTS AND LIMITATIONS

You may not reverse engineer, decompile, or disassemble the SOFTWARE PRODUCT, except and only to the extent that such activity is expressly permitted by applicable law notwithstanding this limitation. Any such unauthorized use shall result in immediate and automatic termination of this license and may result in criminal and/or civil prosecution. All rights not expressly granted here are reserved by DB Software Laboratory.

The SOFTWARE PRODUCT is licensed as a single product. Its component parts may not be separated for use on more than one computer.

You may permanently transfer all of your rights under this EULA, provided the recipient agrees to the terms of this EULA.

### SEVERABILITY

In the event of invalidity of any provision of this license, the parties agree that such invalidity shall not affect the validity of the remaining portions of this license.

#### COPYRIGHT

The SOFTWARE PRODUCT is protected by copyright laws and international treaty provisions. All title and copyrights related to the SOFTWARE PRODUCT (including but not limited to any images, photographs, animations, video, audio, music, text, and "applets" incorporated into the SOFTWARE PRODUCT), the accompanying printed materials, and any copies of the SOFTWARE PRODUCT are owned by DB Software Laboratory.

#### MISCELLANEOUS

Should you have any questions concerning this EULA, or if you desire to contact the author of this Software for any reason, please contact DB Software Laboratory (see contact information at the top of this EULA).

#### LIMITED WARRANTY

DB Software Laboratory expressly disclaims any warranty for the SOFTWARE PRODUCT. The SOFTWARE PRODUCT and any related documentation is provided "as is" without warranty of any kind, either express or implied, including, without limitation, the implied warranties or merchantability, fitness for a particular purpose, or non infringement. The entire risk arising out of use or performance of the SOFTWARE PRODUCT remains with you.

In no event shall DB Software Laboratory be liable for any damages whatsoever (including, without limitation, damages for loss of business profits, business interruption, loss of business information, or any other pecuniary loss) arising out of the use of or inability to use this product, even if DB Software Laboratory has been advised of the possibility of such damages. Because some states/jurisdictions do not allow the exclusion or limitation of liability for consequential or incidental damages, the above limitation may not apply to you.

#### ENTIRE AGREEMENT

This is the entire agreement between you and DB Software Laboratory which supersedes any prior agreement or understanding, whether written or oral, relating to the subject matter of this license.

Thank you for using the Visual Importer. DB Software Laboratory www.dbsoftlab.com info@dbsoftlab.com